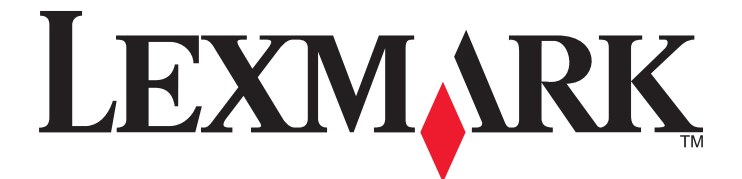

# 2400 Series All-In-One

Kullanıcı Kılavuzu

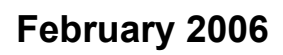

Lexington, Kentucky 40550

www.lexmark.com

Lexmark and Lexmark with diamond design are trademarks of Lexmark International, Inc., registered in the United States and/or other countries. All other trademarks are the property of their respective owners.

© 2006 Lexmark International, Inc. All rights reserved. 740 West New Circle Road

#### **Edition notice**

#### Şubat 2006

The following paragraph does not apply to any country where such provisions are inconsistent with local law: LEXMARK INTERNATIONAL, INC., PROVIDES THIS PUBLICATION "AS IS" WITHOUT WARRANTY OF ANY KIND, EITHER EXPRESS OR IMPLIED, INCLUDING, BUT NOT LIMITED TO, THE IMPLIED WARRANTIES OF MERCHANTABILITY OR FITNESS FOR A PARTICULAR PURPOSE. Some states do not allow disclaimer of express or implied warranties in certain transactions; therefore, this statement may not apply to you.

This publication could include technical inaccuracies or typographical errors. Changes are periodically made to the information herein; these changes will be incorporated in later editions. Improvements or changes in the products or the programs described may be made at any time.

Comments about this publication may be addressed to Lexmark International, Inc., Department F95/032-2, 740 West New Circle Road, Lexington, Kentucky 40550, U.S.A. In the United Kingdom and Eire, send to Lexmark International Ltd., Marketing and Services Department, Westhorpe House, Westhorpe, Marlow Bucks SL7 3RQ. Lexmark may use or distribute any of the information you supply in any way it believes appropriate without incurring any obligation to you. To obtain additional copies of publications related to this product, visit the Lexmark Web site at www.lexmark.com.

References in this publication to products, programs, or services do not imply that the manufacturer intends to make these available in all countries in which it operates. Any reference to a product, program, or service is not intended to state or imply that only that product, program, or service may be used. Any functionally equivalent product, program, or service that does not infringe any existing intellectual property right may be used instead. Evaluation and verification of operation in conjunction with other products, programs, or services, except those expressly designated by the manufacturer, are the user's responsibility.

#### © 2006 Lexmark International, Inc.

#### All rights reserved.

#### UNITED STATES GOVERNMENT RIGHTS

This software and any accompanying documentation provided under this agreement are commercial computer software and documentation developed exclusively at private expense.

#### Güvenlik bilgileri

Sadece bu ürünle birlikte sağlanan güç kaynağı ve güç kaynağı kablosunu veya üretici tarafından onaylanmış yedek güç kaynağı ve güç kaynağı kablosunu kullanın.

Güç kablosunu, ürünün yakınında bulunan ve kolayca erişilebilen bir elektrik prizine takın.

Bu elkitabında açıklananlar dışındaki hizmet ve onarımlar için yetkili servise başvurun.

DİKKAT: Şimşekli havalarda, bu ürünü kurmayın veya güç kaynağı kablosu veya telefon gibi elektrik tesisatı veya kablo döşeme işlemlerini yapmayın.

# İçindekiler

| Yazıcı hakkında bilgi bulma                                                        | 7  |
|------------------------------------------------------------------------------------|----|
| Yazıcının kurulumu                                                                 | 9  |
| Kutu içeriğini denetleme                                                           | 9  |
| Yazıcıyı tanıma                                                                    | 10 |
| Yazıcının bölümlerini anlama                                                       | 10 |
| Kontrol panelini kullanma                                                          | 11 |
| Yazılımı tanıma                                                                    | 12 |
| Yazıcı yazılımını kullanma                                                         | 12 |
| Imaging Studio düğmelerini kullanma                                                |    |
| All-In-One Center'ı kullanma                                                       |    |
| All-In-One Center'ı açma                                                           | 13 |
| Tarama ve Kopyalama sekmesini kullanma                                             |    |
| Kayıtlı Görüntüler sekmesini kullanma<br>Rakım/Sorun Cidormo bağlantışını kullanma |    |
| Cözüm Merkezi'ni kullanma                                                          |    |
| Yazdırma Özellikleri'ni kullanma                                                   | 17 |
| Yazdırma Özellikleri'ni acma                                                       |    |
| Kaydetme Ayarları menüsünü kullanma                                                | 17 |
| Yapmak İstediklerim menüsünü kullanma                                              | 17 |
| Seçenekler menüsünü kullanma                                                       |    |
| Yazdırma Ozellikleri sekmesini kullanma                                            |    |
|                                                                                    |    |
| web Araç Çubugu'nu Kullanma                                                        |    |
| Kağıt ve özgün belge yerleştirme                                                   | 21 |
| Kağıt yükleme                                                                      | 21 |
| Farklı kağıt türleri yükleme                                                       | 21 |
| Özgün belgeleri tarayıcı camına yerleştirme                                        | 25 |
| Yazdırma                                                                           |    |
| Kağıt türünü değiştirme                                                            | 27 |
| Belge yazdırma                                                                     | 27 |
| Web sayfası yazdırma                                                               | 27 |
| Web sayfasından fotoğraf veya görüntü yazdırma                                     |    |
| Kart yazdırma                                                                      |    |

| Zarf yazdırma                                                                                                | 29             |
|----------------------------------------------------------------------------------------------------|----------------|
| Asetat yazdırma                                                                                              | 29             |
| Harmanlanmış kopyalar yazdırma                                                                               |                |
| Önce son sayfayı yazdırma (ters sayfa sırası)                                                                |                |
| Fotoğraflarla çalışma                                                                                        | 31             |
| Fotoğraf yazdırma                                                                                            | 31             |
| Bilgisayarda kayıtlı olan fotoğrafları yazdırma                                                              | 31             |
| Fotoğraf yazdırmayı kontrol etmek için PictBridge özelliği etkinleştirilmiş bir dijital fotoğraf<br>kullanma | makinesi<br>32 |
| Fotoğrafları özellestirme                                                                                    |                |
| Çıkartma albümü ya da albüm sayfası oluşturma                                                                |                |
| Fotoğraf sayfasına resim yazıları ekleme                                                                     | 33             |
| Kopyalama                                                                                                    | 34             |
| Kopvalama vapma                                                                                              |                |
| 4x6 fotoŭraf kopvalama                                                                                       | 34             |
| Kopvalama avarlarını özellestirme                                                                            | 34             |
|                                                                                                    |                |
| Tarama                                                                                                    |                |
| Belge tarama                                                                                                 |                |
| Tarama ayarlarını özelleştirme                                                                               | 36             |
| Taranan resmi kaydetme                                                                                       | 37             |
| E-posta ile göndermek üzere belge veya görüntü tarama                                                        |                |
| Metni düzenlemek üzere tarama                                                                                |                |
| Görüntüleri düzenlemek üzere tarama                                                                          |                |
| Dergi veya gazetelerden net görüntü tarama                                                                   |                |
| Faks gönderme ve alma                                                                                        | 40             |
| Yazılımı kullanarak faks gönderme                                                                            | 40             |
| Yazılımı kullanarak faks alma                                                                                | 41             |
| Yazıcıyı ağa bağlama                                                                                         | 42             |
| Paylaşılan yazdırma işi                                                                                      | 42             |
| Yazıcının bakımı                                                                                             | 43             |
| Yazıcı kartuşunu değiştirme                                                                                  | 43             |
| Kullanılmış yazıcı kartuşunu çıkarma                                                                         | 43             |
| Yazıcı kartuşu takma                                                                                         | 43             |
| Daha iyi yazdırma kalitesi sağlama                                                                           | 45             |
| Baskı kalitesini artırma                                                                                     | 45             |
| Bilgisayarı kullanarak yazıcı kartuşunu hizalama                                                             |                |
| natuş puskurtme uçlarını temizleme                                                                           |                |

| Yazıcı kartuşu püskürtme uçlarını ve temas noktalarını silme | 46 |
|--------------------------------------------------------------|----|
| Yazıcı kartuşunu koruma                                      | 47 |
| Tarayıcı camına erişme                                       | 47 |
| Sarf malzemeleri sipariş etme                                | 47 |
| Orijinal Lexmark vazıcı kartusları kullanma                  | 47 |
| Yazıcı kartusu doldurma                                      | 48 |
| l exmark ürünlerini geri dönüsüme sokma                      | 48 |
|                                                              |    |
| Sorun Giderme                                                | 49 |
| Kurulum sorunlarını giderme                                  |    |
| Güç düğmesi ışığı yanmıyor                                   |    |
| Yazılım yüklenmiyor                                          |    |
| Sayfa yazdırılmıyor                                          |    |
| PictBridge kullanılarak dijital kameradan bastırılamıyor     |    |
| Yazdırma sorunlarını giderme                                 |    |
| Baskı kalitesini artırma                                     |    |
| Düşük metin ve grafik kalitesi                               |    |
| Sayfa kenarlarında baskı kalitesi düşük                      |    |
| Yazıcı yazdırmıyor veya tepki vermiyor                       |    |
| Yazdırma hızı düşük                                          |    |
| Kısmi belge veya fotoğraf yazdırıyor                         |    |
| Kopyalama sorunlarını giderme                                |    |
| Fotokopi cihazı yanıt vermiyor                               |    |
| Tarayıcı birimi kapanmıyor                                   |    |
| Kötü kopya kalitesi                                          |    |
| Kısmi belge veya fotoğraf kopyaları                          |    |
| Tarama sorunlarını giderme                                   |    |
| Taravici vanit vermivor                                      |    |
| Tarama işlemi çok uzun sürüyor ya da bilgisayarı donduruyor  |    |
| Tarama başarılı değil                                        |    |
| Taranmış görüntüde kötü kalite                               |    |
| Kısmi belge veya fotoğraf taramaları                         |    |
| Uygulamaya tarama yapamiyor                                  |    |
| Faks sorunlarını giderme                                     |    |
| Imaging Studio kullanarak faks göndermek icin ipuclari       |    |
| Faks alınıp gönderilemivor                                   |    |
| Faks yazdırılamıyor veya alınan faksın baskı kalitesi düşük  |    |
| Alınan faks boş                                              |    |
| Kağıt sıkısması ve vanlıs besleme sorunlarını giderme        |    |
| Yazıcıda kağıt sıkısması                                     | 60 |
| Kağıt desteğinde kağıt sıkısması                             |    |
| Kağıt ya da özel ortamların yanlış beslenmesi                | 60 |
|                                                              |    |

| Yazıcı kağıt, zarf ya da özel ortam almıyor | 61 |  |
|---------------------------------------------|----|--|
| Afiş kağıdı sıkışmaları                     | 61 |  |
| Hata mesaiları                              | 61 |  |
| Yazılımı kaldırıp yeniden yükleme           | 62 |  |
| Bildirimler                                 |    |  |
| Dizin                                       | 68 |  |

# Yazıcı hakkında bilgi bulma

#### Kurulum Belgesi

| Açıklama                                                                         | Nerede bulunur                                                            |
|----------------------------------------------------------------------------------|---------------------------------------------------------------------------|
| <i>Kurulum Belgesi</i> , donanım ve yazılım kurma hakkında<br>yönergeler sağlar. | Bu belgeyi yazıcının kutusunda veya Lexmark Web sitesinde bulabilirsiniz. |

#### Kullanıcı Kılavuzu

| Açıklama                                                                                             | Nerede bulunur                                                                                                    |
|----------------------------------------------------------------------------------------------------|----------------------------------------------------------------------------------------------------|
| <i>Kullanıcı Kılavuzu</i> yazıcı kullanımı ve aşağıdakiler gibi<br>diğer bilgileri verir:<br>• Bakım | Bu belgeyi Lexmark Web sitesinde bulabilirsiniz.<br>Yazıcı yazılımını yüklediğinizde, <i>Kullanıcı Kılavuzu</i> da<br>yüklenir.                      |
| <ul><li>Sorun Giderme</li><li>Güvenlik</li></ul>                                                     | <ol> <li>Başlat→Programlar ya da Tüm<br/>Programlar→Lexmark 2400 Series seçeneğini<br/>tıklatın.</li> <li>Kullanıcı Kılavuzu'nu tıklatın.</li> </ol> |

#### CD

| Açıklama                                                                                                    | Nerede bulunur                                                                                        |
|----------------------------------------------------------------------------------------------------|----------------------------------------------------------------------------------------------------|
| CD'de sürücüler, yazılım ve yayın dosyaları vardır.<br>Yazıcınız bir bilgisayara bağlıysa, CD Yardım sistemini<br>bilgisayara yükler. | Bu CD'yi yazıcı kutusunda bulabilirsiniz. Yükleme<br>yönergeleri için <i>Kurulum Belgesine</i> bakın. |

#### Yardım

| Açıklama                                           | Nerede bulunur                                                       |
|----------------------------------------------------|----------------------------------------------------------------------|
| Yardım, yazıcınız bir bilgisayara bağlıysa yazılım | Lexmark yazılım programında, <b>Yardım</b> , <b>İpuçları →</b>       |
| kullanma hakkında yönergeler verir.                | <b>Yardım</b> veya <b>Yardım → Yardım Konuları</b> öğesini tıklatın. |

#### Lexmark Çözüm Merkezi

| Açıklama                                                | Nerede bulunur                                                                                   |
|---------------------------------------------------------|--------------------------------------------------------------------------------------------------|
| Yazıcınız bir bilgisayara bağlıysa, CD'nizde Lexmark    | <ul> <li>Lexmark Çözüm Merkezi'ne erişmek için:</li> <li>1 Başlat→Programlar ya da Tüm</li></ul> |
| Çözüm Merkezi yazılımı vardır. Diğer yazılımla birlikte | Programlar→Lexmark 2400 Series seçeneğini                                                        |
| yüklenir.                                               | tıklatın. <li>2 Lexmark Çözüm Merkezi'ni seçin.</li>                                             |

#### Benioku dosyası

| Açıklama                                                        | Nerede bulunur                                                                            |
|-----------------------------------------------------------------|-------------------------------------------------------------------------------------------|
| Bu dosyada, işletim sisteminiz ile ilgili bilgilerin yanı sıra, | <ul> <li>Benioku dosyasına erişmek için:</li> <li>1 Başlat→Programlar ya da Tüm</li></ul> |
| yazıcı ve yazılım hakkında diğer belgelerde                     | Programlar→Lexmark 2400 Series seçeneğini                                                 |
| bulamayacağınız son bilgiler vardır.                            | tıklatın. <li>2 Benioku seçeneğini seçin.</li>                                            |

#### Web sitesi

| Açıklama                                                                                               | Nerede bulunur                                                                                                    |
|----------------------------------------------------------------------------------------------------|----------------------------------------------------------------------------------------------------|
| Web sitemizde birçok farklı bilgi vardır.<br><b>Not:</b> Web sitesine ait tüm yollar değiştirilebilir. | <ul> <li>Web sitemizi ziyaret edin (www.lexmark.com).</li> <li>1 Web sitesine gidin.</li> <li>2 Sayfanın sol üst köşesinde bulunan açılır listeden bir ülke veya<br/>bölge essin</li> </ul> |
|                                                                                                    | <ul><li>3 Gereken bilgilerin bağlantısını seçin.</li></ul>                                                                                                    |

Size daha hızlı hizmet verebilmemiz için, sizle temasa geçtiğimizde hazır bulundurmak üzere, mağaza makbuzu ve yazıcının arkasında yer alan aşağıdaki bilgileri not edin:

- Makine Türü numarası
- Seri numarası
- Satın alma tarihi
- Satın alındığı mağaza

# Yazıcının kurulumu

# Kutu içeriğini denetleme

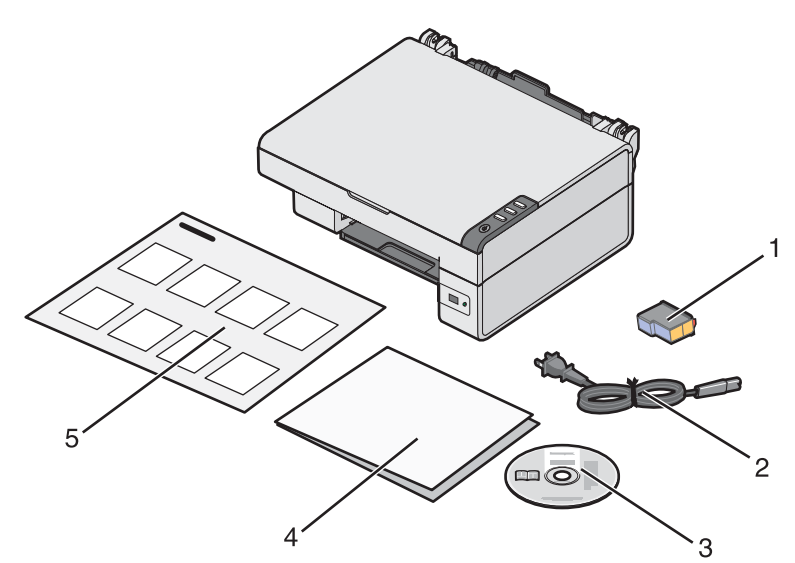

|   | Adı                              | Açıklama                                                                                                    |
|---|----------------------------------|----------------------------------------------------------------------------------------------------|
| 1 | Renkli yazıcı kartuşu            | Yazıcıya takılacak kartuş                                                                                              |
| 2 | Güç kaynağı kablosu              | Yazıcının arkasındaki güç kaynağı bağlantı<br>noktasına takılır                                                        |
| 3 | Yükleme yazılımı CD'si           | <ul> <li>Yazıcı için yükleme yazılımı</li> <li>Yardım</li> <li>Elektronik biçimde <i>Kullanıcı Kılavuzu</i></li> </ul> |
| 4 | Başlarken veya Kurulum Çözümleri | Ek bilgiler bulunduğunuz ülke veya bölgeye göre<br>değişiklik gösterebilir                                             |
| 5 | Kurulum Belgesi                  | Yazılım donanımını ve yazılımını kurma hakkında<br>yönergeler ve kurulum sorunlarını giderme hakkında<br>bilgiler      |

# Yazıcıyı tanıma

# Yazıcının bölümlerini anlama

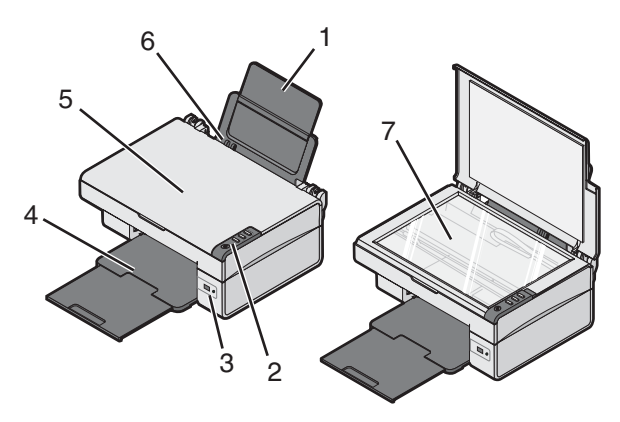

|   | Kullanılacak parça          | Amaç                                                           |
|---|-----------------------------|----------------------------------------------------------------|
| 1 | Kağıt desteği               | Kağıt yükleyin.                                                |
| 2 | Kontrol paneli              | Yazıcıyı kullanın.                                             |
| 3 | PictBridge bağlantı noktası | PictBridge özelliği olan dijital fotoğraf makinesini bağlayın. |
| 4 | Kağıt çıkış tepsisi         | Çıkan kağıtları biriktirin.                                    |
| 5 | Üst kapak                   | Tarayıcı camına erişin.                                        |
| 6 | Kağıt kılavuzu              | Kağıdı beslerken hizalayın.                                    |
| 7 | Tarayıcı camı               | Öğeleri tarayın, kopyalayın ve yazdırın.                       |

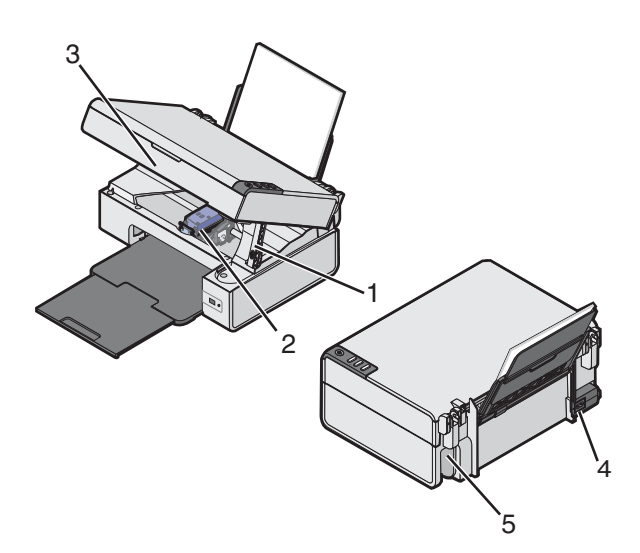

|   | Kullanılacak parça        | Amaç                                  |
|---|---------------------------|---------------------------------------|
| 1 | Tarayıcı desteği          | Tarayıcı birimini kaldırın.           |
| 2 | Yazıcı kartuşu taşıyıcısı | Yazıcı kartuşu takın veya değiştirin. |

|   | Kullanılacak parça           | Amaç                                                    |
|---|------------------------------|---------------------------------------------------------|
| 3 | Tarayıcı ünitesi             | Yazıcı kartuşu taşıyıcısına erişmek için kaldırın.      |
| 4 | Güç kaynağı bağlantı noktası | Yazıcıyı güç kaynağına bağlayın.                        |
| 5 | USB bağlantı noktası         | USB kablosunu kullanarak yazıcıyı bilgisayara bağlayın. |

# Kontrol panelini kullanma

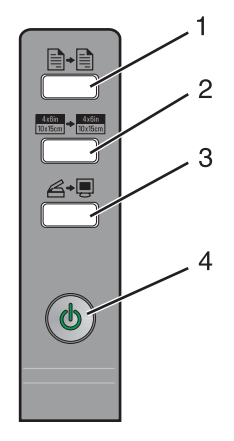

|   | Düğme                               | Amaç                                                                                                    |
|---|-------------------------------------|----------------------------------------------------------------------------------------------------|
| 1 |                                     | Renkli kopya oluşturur.                                                                                                    |
| 2 | 4x6in<br>10x15cm → 4x6in<br>10x15cm | 4 x 6 inç veya 10 x 15 cm kenarlıksız, renkli fotoğraf yazdırır.                                                                                                    |
| 3 | <b>→</b>                            | <ul> <li>All-In-One Center'ı açın ve taranan öğeyi bilgisayar ekranında<br/>önizleyin.</li> <li>Düğme üç saniye basılı tutulursa, sınama sayfası yazdırılır.</li> <li>Not: Tarama hizalama işlemini tamamlamak için, bilgisayar<br/>ekranındaki yönergelere uyun.</li> </ul> |
| 4 | Q                                   | <ul> <li>Yazıcıyı açar ve kapatır.</li> <li>Kopyalama, tarama veya yazdırma işini iptal eder.</li> <li>Yazıcıyı sıfırlar.</li> <li>Kağıt besler veya çıkarır.</li> <li>Not: Güç ışığı yanıp sönerse, bkz: "Hata mesajları", sayfa 61.</li> </ul>                             |

# Yazılımı tanıma

# Yazıcı yazılımını kullanma

| Yazılım              | Amaç                                                        |
|----------------------|-------------------------------------------------------------|
| Imaging Studio       | Görevi tamamlamanız için gereken yazılım bileşenini açın.   |
| All-In-One Center    | Tarama, kopyalama, yazdırma veya faks gönderme.             |
| Çözüm Merkezi        | Sorun giderme, bakım ve kartuş sipariş bilgilerini bulun.   |
| Yazdırma Özellikleri | Yazdıracağınız belge için en iyi yazdırma ayarlarını seçin. |
| Photo Editor         | Fotoğraf ve grafikleri düzenleyin.                          |
| Fast Pics            | Fotoğraf veya görüntü yazdırın.                             |
| Web Araç Çubuğu      | Web sayfalarını yazdırılabilecek hale getirin.              |

# Imaging Studio düğmelerini kullanma

Imaging Studio düğmeleri, yazılıma ve size aşağıdaki görevlerde yardımcı olacak bilgilere bağlantı sağlar:

- Yazdırma, göz atma veya fotoğrafları paylaşma
- Bilgisayarınızda kayıtlı olan fotoğrafları kullanma
- OCR kullanarak metin tarama ve düzenleme
- Tarama, kopyalama veya faks gönderme
- Web sitemizi bulma
- Yazılımı kullanma hakkında ipuçları bulma
- Bakım ve sorun giderme hakkında bilgi bulma

Imaging Studio'yu açmak için, aşağıdaki yöntemlerden birini kullanın:

| Yöntem 1                                                   | Yöntem 2                                                                                                    |
|------------------------------------------------------------|----------------------------------------------------------------------------------------------------|
| Masaüstünde <b>Imaging Studio</b> simgesini çift tıklatın. | <ol> <li>Başlat→Programlar ya da Tüm<br/>Programlar→Lexmark 2400 Series seçeneğini<br/>tıklatın.</li> <li>Imaging Studio öğesini seçin.</li> </ol> |

Tamamlamak istediğiniz görev için Imaging Studio simgesini tıklatın.

| Düğme | Amaç                          | Ayrıntılar                                                                                                    |
|-------|-------------------------------|----------------------------------------------------------------------------------------------------|
|       | Fotoğraflara göz at ve yazdır | <ul> <li>Bilgisayarınızda kaydedilmiş fotoğrafları<br/>görüntüleyin.</li> <li>Bilgisayarda kaydedilen resimleri yaygın<br/>fotoğraf boyutlarında yazdırın.</li> </ul> |

| Düğme                 | Amaç                                                                                                    | Ayrıntılar                                                                                                    |
|-----------------------|----------------------------------------------------------------------------------------------------|----------------------------------------------------------------------------------------------------|
|                       | Fotoğraf paylaş                                                                                               | <ul> <li>Resimleri ve fotoğrafları tarayıp e-posta ile<br/>gönderin.</li> <li>Bilgisayarınızda saklanan görüntü veya<br/>fotoğrafları bulun ve e-posta ile gönderin.</li> </ul> |
| abisis                | Tara ve metin düzenle (OCR)                                                                                   | Belgeyi bir kelime işlemcisine taramak ve<br>böylelikle metni düzenleyebilmek için, Optik<br>Karakter Tanıma (OCR) yazılımını kullanın.                                         |
|                       | Tarama                                                                                                    | <ul><li>Fotoğraf veya belge tarayın.</li><li>Tarama ayarlarını seçin.</li></ul>                                                                                                 |
|                       | Kopyala                                                                                                    | <ul> <li>Fotoğraf veya belge kopyalayın.</li> <li>Yazdırmadan önce büyütün, küçültün veya diğer özellikleri değiştirin.</li> </ul>                                              |
|                       | Faks                                                                                                    | <ul> <li>Tarayın ve faks ile gönderin.</li> <li>Faks alın.</li> <li>Faks ayarlarını ve faks geçmişini<br/>görüntüleyin.</li> </ul>                                              |
| Lexmark Web Site      | Web erişimi                                                                                                   | Web sitemizi ziyaret edin.                                                                                                    |
| Tips                  | Bu yazılım ile yapabilecekleriniz hakkında daha çok bilgi edinin.                                             |                                                                                                    |
| Maintain/Troubleshoot | Bakım ve sorun giderme ile ilgili bilgiler edinin ve yazıcının düzgün çalışmasını sağlayacak araçlara ulaşın. |                                                                                                    |

# All-In-One Center'ı kullanma

## All-In-One Center'ı açma

Belgeleri taramak, kopyalamak veya faks olarak göndermek için, All-In-One Center yazılımını kullanın.

All-In-One Center yazılımını açmak için, aşağıdaki yöntemlerden birini kullanın:

| Yöntem 1 | Yöntem 2                                                                                                    |
|----------|----------------------------------------------------------------------------------------------------|
|          | <ol> <li>Başlat→Programlar ya da Tüm Programlar→Lexmark 2400 Series seçeneğini tıklatın.</li> <li>All-In-One Center'ı seçin.</li> </ol> |

## Tarama ve Kopyalama sekmesini kullanma

| Burada            | Yapabilecekleriniz                                                                                                    |
|-------------------|----------------------------------------------------------------------------------------------------|
| Tarama            | <ul> <li>Taranan resmi göndermek için bir program seçme.</li> <li>Taranmakta olan resmin türünü seçme.</li> <li>Tarama kalitesini seçme.</li> <li>Not: Tüm ayarları görüntülemek için, Diğer Tarama Ayarlarını<br/>Göster seçeneğini tıklatın.</li> </ul>                                                                                                    |
| Kopyala           | <ul> <li>Kopyaların kalite ayarını ve rengini seçin.</li> <li>Kopyalar için bir kalite ayarı seçin.</li> <li>Boş sayfa boyutu seçin.</li> <li>Özgün belgenin boyutunu seçin.</li> <li>Kopyaların rengini açın veya koyulaştırın.</li> <li>Kopyaları büyütün veya küçültün.</li> <li>Not: Tüm ayarları görüntülemek için, Gelişmiş Kopyalama<br/>Ayarlarını Göster seçeneğini tıklatın.</li> </ul>                                                                                                    |
| Yaratıcı Görevler | <ul> <li>Yazdırma <ul> <li>Bir resmi tek bir sayfaya defalarca yazdırın.</li> <li>Resimleri büyütün veya küçültün.</li> <li>Resmi çok sayfalı poster olarak yazdırın.</li> </ul> </li> <li>Paylaşma <ul> <li>Resmi e-posta ile gönderme.</li> <li>Bilgisayarınızın faks modemini kullanarak faks alma ve gönderme.</li> </ul> </li> <li>Kaydetme <ul> <li>Resmi bilgisayarınıza kaydedin.</li> <li>MagiChop—Birden çok fotoğraf kaydedin.</li> </ul> </li> <li>Düzenleme <ul> <li>Taranan belgedeki metni düzenleyin (OCR).</li> <li>Resmi fotoğraf düzenleyicisi kullanarak değiştirin.</li> </ul> </li> </ul> |
| Önizleme          | <ul> <li>Önizlemesi yapılan resimde taranması veya kopyalanması için<br/>bir bölüm seçin.</li> <li>Nelerin yazdırılacağını veya kopyalanacağını görüntüleyin.</li> </ul>                                                                                                    |

**Not:** Tarama ve Kopyalama sekmesiyle ilgili daha fazla bilgi için, ekranın üst tarafında bulunan **Yardım** öğesini tıklatın.

## Kayıtlı Görüntüler sekmesini kullanma

Bilgisayarda kayıtlı görüntülerle ilgili görevler gerçekleştirmek için Kayıtlı Görüntüler sekmesini kullanın.

| Burada             | Yapabilecekleriniz                                                                                                    |
|--------------------|----------------------------------------------------------------------------------------------------|
| Önizleme           | <ul> <li>Klasör görüntüleyin veya oluşturun.</li> <li>Görüntüleri önizleyin ve seçin.</li> <li>Seçili isimleri yeniden adlandırın, silin veya düzenleyin.</li> </ul>                                                                                                    |
| Birlikte Aç        | Kaydedilen görüntülerin nereye gönderileceğini seçin.                                                                                                    |
| Fotoğraf Baskıları | Seçili fotoğrafları Fast Pics'te yazdırmak için, İleri düğmesini tıklatın.                                                                                                    |
| Yaratıcı Görevler  | <ul> <li>Yazdırma <ul> <li>Çeşitli fotoğraf boyutlarında albüm sayfası yazdırın.</li> <li>Görüntüleri büyütün veya küçültün.</li> <li>Görüntüyü çok sayfalı poster olarak yazdırın.</li> </ul> </li> <li>Paylaşma <ul> <li>Görüntüyü e-posta ile gönderme.</li> <li>Bilgisayarınızın faks modemini kullanarak faks alma ve gönderme.</li> </ul> </li> <li>Düzenleme <ul> <li>Taranan belgedeki metni düzenleyin (OCR).</li> <li>Görüntüyü fotoğraf düzenleyicisi kullanarak değiştirin.</li> </ul> </li> </ul> |

**Not:** Kaydedilen Görüntüler sekmesiyle ilgili daha fazla bilgi için, ekranın üst tarafında bulunan **Yardım** öğesini tıklatın.

## Bakım/Sorun Giderme bağlantısını kullanma

Bakım/Sorun Giderme bağlantısı doğrudan Lexmark Çözüm Merkezi'ne bağlanmanızı sağlar.

- 1 Başlat→Programlar ya da Tüm Programlar→Lexmark 2400 Series seçeneğini tıklatın.
- 2 All-In-One Center'ı seçin.
- **3** Bakım/Sorun Giderme sekmesini tıklatın.
- 4 Aşağıdaki başlıklar arasından seçim yapın:
  - Bakım işlemleri yapma veya baskı kalitesi sorunlarını giderme
  - Sorun giderme
  - Aygıt durumu ve mürekkep düzeyi
  - Diğer yazdırma fikirleri ve nasıl yapılır konuları
  - Başvuru bilgileri
  - Gelişmiş
  - Yazılım sürümünü ve telif hakkı bilgilerini görüntüleme

## Çözüm Merkezi'ni kullanma

Çözüm Merkezi yardım bilgileri sağlamanın yanında, yazıcının durumu ve mürekkep düzeyi ile ilgili bilgiler de sağlar.

Çözüm Merkezi'ni açmak için, aşağıdaki yöntemlerden birini kullanın:

| Yöntem 1                                                                                                    | Yöntem 2                                                                                                    |
|----------------------------------------------------------------------------------------------------|----------------------------------------------------------------------------------------------------|
| Önce masaüstündeki <b>Imaging Studio</b> simgesini çift<br>tıklatın, ardından <b>Bakım/Sorun Giderme</b> düğmesini<br>tıklatın. | <ol> <li>Başlat→Programlar ya da Tüm<br/>Programlar→Lexmark 2400 Series seçeneğini<br/>tıklatın.</li> </ol> |
|                                                                                                    | 2 Çözüm Merkezi'ni seçin.                                                                                   |

Çözüm Merkezi altı sekmeden oluşur:

| Bu sekmede                          | Yapabilecekleriniz                                                                                                    |
|-------------------------------------|----------------------------------------------------------------------------------------------------|
| Yazıcı Durumu (Ana iletişim kutusu) | <ul> <li>Yazıcının durumunu görüntüleyin. Örneğin, yazdırma işlemi<br/>sırasında, yazıcının durumu Yazıcı Meşgul'dür.</li> <li>Yazıcı kartuşunun mürekkep düzeyini görüntüleyin.</li> </ul>                                                                                                    |
| Nasıl Yapılır                       | Aşağıdakilerin nasıl yapıldığını öğrenin:<br>• Yazdırma, tarama, kopyalama ve faks gönderme.<br>• Ayarları bulun ve değiştirin.<br>• Temel özellikleri kullanın.<br>• Afiş, fotoğraf, zarf, kart, mulaj ve asetat gibi projeleri yazdırın.<br>• Daha fazla bilgi için elektronik kılavuza bakın.                                                                                   |
| Sorun Giderme                       | <ul> <li>Mevcut durumla ilgili ipuçları edinin.</li> <li>Yazıcı sorunlarını çözün.</li> </ul>                                                                                                    |
| Bakım                               | <ul> <li>Yazıcı kartuşu takın.</li> <li>Not: Yeni kartuşu takmadan önce, tarama işleminin tamamlanmasını bekleyin.</li> <li>Yeni kartuş satın alma seçeneklerini görüntüleyin.</li> <li>Sınama sayfası yazdırın.</li> <li>Yatay çizgileri düzeltmek için temizleyin.</li> <li>Belirsiz kenarları düzeltmek için hizalayın.</li> <li>Diğer mürekkep sorunlarını giderin.</li> </ul> |
| Başvuru Bilgileri                   | Bize telefon veya World Wide Web üzerinden nasıl<br>başvurabileceğinizi öğrenin.                                                                                                    |
| Gelişmiş                            | <ul> <li>Yazdırma Durumu penceresinin görünümünü değiştirin.</li> <li>Yazıcı sesli bildirim özelliğini açın veya kapatın.</li> <li>Ağ üzerinden yazdırma ayarlarını değiştirin.</li> <li>Yazıcıyı nasıl kullandığınızla ilgili bilgileri bizimle paylaşın.</li> <li>Yazılım sürüm bilgilerini alın.</li> </ul>                                                                     |

Not: Daha fazla bilgi için, ekranın sağ alt köşesindeki Yardım düğmesini tıklatın.

# Yazdırma Özellikleri'ni kullanma

## Yazdırma Özellikleri'ni açma

Yazdırma Özellikleri, yazıcı bilgisayara bağlıyken, yazdırma işlevini denetleyen bir yazılımdır. Oluşturmak istediğiniz projenin türüne bağlı olarak, Yazdırma Özellikleri'ndeki ayarları değiştirebilirsiniz. Yazdırma Özellikleri'ni hemen hemen tüm programlardan açabilirsiniz:

- 1 Belge açıkken, **Dosya → Yazdır** öğelerini tıklatın.
- 2 Yazdır iletişim kutusunda, Özellikler, Tercihler, Seçenekler veya Kur öğesini tıklatın.

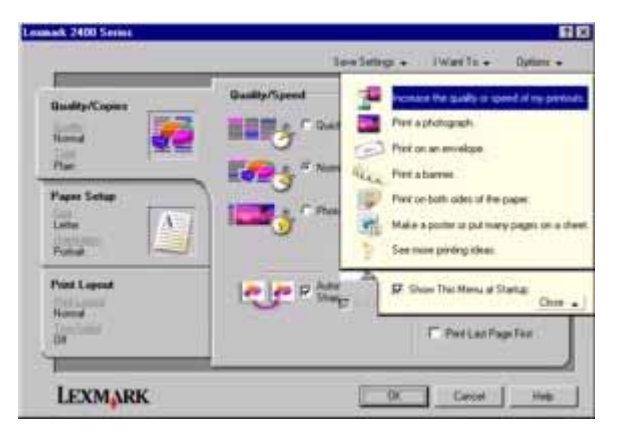

## Kaydetme Ayarları menüsünü kullanma

Geçerli Yazdırma Özellikleri ayarlarını ileride kullanmak üzere, "Kaydetme Ayarları" menüsünde adlandırabilir ve kaydedebilirsiniz. En çok beş özel ayar kaydedebilirsiniz.

## Yapmak İstediklerim menüsünü kullanma

"Yapmak İstediklerim" menüsünde, proje için doğru yazdırma ayarlarını seçmenize yardımcı olacak çeşitli görev sihirbazları (fotoğraf, zarf, afiş, poster yazdırma veya kağıdın her iki yüzüne yazdırma) bulunur.

### Seçenekler menüsünü kullanma

Kalite Seçenekleri, Düzen Seçenekleri ve Yazdırma Durumu Seçenekleri ayarlarında değişiklik yapmak için "Seçenekler" menüsünü kullanın. Bu ayarlar hakkında daha çok bilgi almak için, menüdeki sekme iletişim kutusunu açın ve iletişim kutusundaki **Yardım** düğmesini tıklatın.

"Seçenekler" menüsünde, Çözüm Merkezi'ni farklı bölümlerinize ulaşmanızı sağlayan bağlantılar ve yazılım sürüm bilgileri bulunur.

## Yazdırma Özellikleri sekmesini kullanma

Tüm yazdırma ayarları Yazdırma Özellikleri yazılımındaki üç ana sekmede bulunur: Kalite/Kopya Sayısı, Kağıt Ayarı ve Yazdırma Düzeni.

| Sekme           | Seçenekler                                                                                                    |
|-----------------|----------------------------------------------------------------------------------------------------|
| Kalite/Kopya    | <ul> <li>Kalite/Hız ayarlarını seçin.</li> <li>Kağıt türünü seçin</li> <li>Yazıcının tek bir yazdırma işinde birçok kopyayı nasıl yazdıracağını belirleyin: harmanla veya normal.</li> <li>Otomatik Resim Netleştirme'yi seçin.</li> <li>Önce son sayfayı yazdırmak için seçin.</li> </ul> |
| Kağıt Ayarı     | <ul><li>Yüklenen kağıdın boyutunu belirtin.</li><li>Belgenin yazdırılan sayfadaki yönünü seçin: dikey veya yatay.</li></ul>                                                                                                    |
| Yazdırma Düzeni | <ul> <li>Yazdırmak istediğiniz düzeni seçin</li> <li>Kağıdın her iki yüzüne de yazdırmak için seçin ve önlü arkalı yazdırma tercihinizi belirtin.</li> </ul>                                                                                                    |

Not: Bu ayarlar hakkında daha fazla bilgi için, ekrandaki ayarlardan birini sağ tıklatıp, Bu nedir? öğesini seçin.

## Photo Editor'ı kullanma

Grafikleri veya fotoğrafları düzenlemek için, Photo Editor yazılımını kullanın.

- 1 Başlat→Programlar ya da Tüm Programlar→Lexmark 2400 Series seçeneğini tıklatın.
- 2 Photo Editor öğesini seçin.
- 3 Düzenlemek istediğini resmi seçmek için, **Dosya → Aç** öğelerini tıklatın.
- 4 Kullanılabilen araçlar yardımıyla resmi düzenleyin.

#### Notlar:

- Aynı anda yalnızca bir adet resim düzenleyebilirsiniz.
- Araçlar hakkında bilgi almak için, imleci aracın üzerine götürün.
- Değişiklikleri geri almak veya yinelemek için, ekranın üst orta tarafında bulunan ilgili oku tıklatın. Birden fazla değişikliği eski haline getirebilirsiniz.
- 5 Dosya → Farklı kaydet öğelerini tıklatın.
- 6 Dosya adı ve dosya türünü girip ardından Kaydet öğesini tıklatın.

| Bölüm        | Yapabilecekleriniz                                                             |
|--------------|--------------------------------------------------------------------------------|
| Hızlı Onarma | <ul> <li>lşık yansımasının neden olduğu kırmızı göz etkisini silin.</li> </ul> |
|              | <ul> <li>Tek bir tuşu tıklatarak fotoğraf onarın.</li> </ul>                   |
|              | Resmi eskitme yöntemiyle ya da sepya tonları kullanarak renklendirin.          |
|              | Resmi kırpın.                                                                  |
|              | Resmi döndürün.                                                                |
|              | Resmi çevirin.                                                                 |

| Bölüm           | Yapabilecekleriniz                                                                                                    |
|-----------------|----------------------------------------------------------------------------------------------------|
| Resim Düzenleme | <ul> <li>Renk derinliğini ayarlayın.</li> <li>Renk dengesini ayarlayın.</li> <li>Resmi renklendirin.</li> <li>Parlaklığı/Zıtlığı ayarlayın.</li> <li>Bulanıklığı ayarlayın.</li> <li>Netliği ayarlayın.</li> <li>Toz ve çizikleri yok etmek için resimdeki benekleri giderin (bulanıklaştırın).</li> <li>Pozu ayarlayın.</li> <li>Renk gruplarını dengeleyin.</li> </ul>                                                   |
| Resim Boyutu    | <ul><li>Ölçü birimini değiştirin.</li><li>Resmi yeniden boyutlandırın.</li><li>Resmi kırpın.</li></ul>                                                                                                    |
| Çizim Araçları  | <ul> <li>Kutuyu çevresinde sürükleyerek bir alan seçin. Bunu metin kutusu yerleştirme, alan kesme ve kopyalama işlemleri için kullanın.</li> <li>Metin ekleyin.</li> <li>Pikselleri renkle doldurun.</li> <li>Kalem aracını kullanarak çizim yapın.</li> <li>Çizgi aracını kullanarak çizim yapın.</li> <li>Alanları silin.</li> <li>Fırça aracıyla alanları boyayın.</li> <li>Damlalığı kullanarak renk seçin.</li> </ul> |

# Web Araç Çubuğu'nu Kullanma

Lexmark Web Araç Çubuğu, yazıcıda yazdırabileceğiniz Web sayfaları oluşturmanızı sağlar.

| Address 🔕 http | ://www.lexm | ark.com/unc | omplicate |             |            |           |
|----------------|-------------|-------------|-----------|-------------|------------|-----------|
| LEXMARK •      | Print Now:  | 💰 Normal    | 💽 Quick   | A Text Only | Photos (1) | C Preview |

**Not:** Lexmark Web Araç Çubuğu Microsoft Windows Internet Explorer sürüm 5.5 veya sonraki sürümlerini kullanarak Web'de her gezinişinizde, otomatik olarak başlatılır.

| Düğme   | Amaç                                                                                                    |
|---------|----------------------------------------------------------------------------------------------------|
| LEXMARK | <ul> <li>Sayfa Ayarları seçeneğini seçin.</li> </ul>                                                                                             |
|         | <ul> <li>Araç çubuğunun görünümünü özelleştirmek veya fotoğrafları yazdırmak için<br/>farklı bir ayar seçmek için Seçenekler'i seçin.</li> </ul> |
|         | <ul> <li>Lexmark Web sitesi bağlantılarına erişin.</li> </ul>                                                                                    |
|         | <ul> <li>Daha fazla bilgi edinmek için, Yardım'a erişin.</li> </ul>                                                                              |
|         | <ul> <li>Web Araç Çubuğu'nu kaldırın.</li> </ul>                                                                                                 |

| Düğme        | Amaç                                                                                                    |
|--------------|----------------------------------------------------------------------------------------------------|
| Normal       | Tüm Web sayfasını normal kalite ayarında yazdırır.                                                                                                    |
| Hızlı        | Tüm Web sayfasını taslak kalite ayarında yazdırır.                                                                                                    |
| Sadece Metin | Web sayfasından sadece metin yazdırır.                                                                                                    |
| Fotoğraf     | Web sayfasından sadece fotoğraf veya görüntü yazdırır.<br><b>Not:</b> Yazdırılabilecek fotoğraf veya görüntü sayısı Fotoğraflar düğmesinin yanında<br>görüntülenir.<br>Photos (1) |
| Önizleme     | Yazdırmadan önce Web sayfasının önizlemesini görüntüler.                                                                                                    |

# Kağıt ve özgün belge yerleştirme

# Kağıt yükleme

- 1 Şunlara dikkat edin:
  - Mürekkep püskürtmeli yazıcılar için tasarlanmış kağıtları kullanın.
  - Fotoğraf, parlak veya ağır mat kağıt kullanıyorsanız, kağıtların parlak veya yazdırılabilir yüzlerini size dönük olacak şekilde yükleyin. (Hangi yüze yazdırmanız konusunda emin değilseniz, kağıt ile birlikte gelen yönergelere bakın.)
  - Kağıt kullanılmamış veya hasar görmemiş.
  - Özel kağıt kullanıyorsanız, bu kağıtla birlikte gelen yönergeleri izliyorsunuz.
  - Kağıdı yazıcının içine zorla itmiyorsunuz.
- 2 İlk olarak kağıt yüklemeden önce, kağıt kılavuzunu kağıt desteğinin sol kenarına doğru kaydırın.
- 3 Kağıdı, kağıt desteğinin sağ tarafına dayanacak şekilde dikey olarak yükleyin.

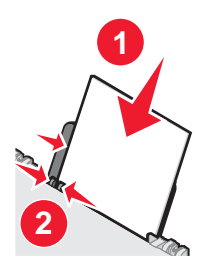

4 Kağıt kılavuzunu kağıdın sol kenarına dayanacak şekilde ayarlayın.

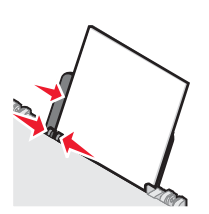

Not: Kağıt sıkışmalarını önlemek için, kağıt kılavuzunu ayarlarken, kağıdın bükülmemesine dikkat edin.

## Farklı kağıt türleri yükleme

| Maksimum yükleme   | Şunlara dikkat edin                                                                                                    |
|--------------------|----------------------------------------------------------------------------------------------------|
| 100 adet düz kağıt | <ul> <li>Kağıt mürekkep püskürtmeli yazıcılarla kullanılmak üzere tasarlanmış.</li> <li>Kağıt, kağıt desteğinin sağ tarafına dayanacak şekilde dikey olarak yüklendi.</li> </ul> |
|                    | <ul> <li>Kağıt kılavuzu kağıdın sol kenarına dayalı.</li> </ul>                                                                                                    |

| Maksimum yükleme                                                             | Şunlara dikkat edin                                                                                                    |
|------------------------------------------------------------------------------|----------------------------------------------------------------------------------------------------|
| 100 sayfa ağır, mat kağıt<br>25 adet fotoğraf kağıdı<br>25 adet parlak kağıt | <ul> <li>Kağıdın parlak veya yazdırılabilen yüzü size dönük. (Hangi yüze yazdırmanız konusunda emin değilseniz, kağıt ile birlikte gelen yönergelere bakın.)</li> <li>Kağıt, kağıt desteğinin sağ tarafına dayanacak şekilde dikey olarak yüklendi.</li> </ul> |
|                                                                              | <ul> <li>Kagit kilavuzu kagidin sol kenarina dayali.</li> <li>Not: Eotočraflarin kurumasi icin daba uzun sure gereklidir. Mürekkehin</li> </ul>                                                                                                    |
|                                                                              | bulaşmasını önlemek için, fotoğrafları çıkar çıkmaz alın ve üst üste koymadan önce kurumalarını bekleyin.                                                                                                    |
| 10 mulaj kağıdı                                                              | <ul><li>Mulaj kağıdı paketi ile gelen yükleme yönergelerine uyuyorsunuz.</li><li>Mulaj kağıtlarının baskı yüzleri size dönük.</li></ul>                                                                                                    |
|                                                                              | <ul> <li>Kağıt, kağıt desteğinin sağ tarafına dayanacak şekilde dikey olarak<br/>yüklendi.</li> </ul>                                                                                                    |
|                                                                              | <ul> <li>Kağıt kılavuzu mulaj kağıtlarının sol kenarına dayalı.</li> </ul>                                                                                                    |
|                                                                              | <b>Not:</b> En iyi sonucu almak için mulaj kağıdını her seferinde bir tane yerleştirin.                                                                                                    |
| 25 tebrik kartı                                                              | Kartların baskı yüzleri size dönük.                                                                                                    |
| 25 dizin kartı<br>25 fotoğraf kartı                                          | <ul> <li>Kartlar, kağıt desteğinin sağ tarafına dayanacak şekilde dikey olarak<br/>yüklendi.</li> </ul>                                                                                                    |
| 25 kartpostal                                                                | <ul> <li>Kağıt kılavuzu kartların sol kenarına dayalı.</li> </ul>                                                                                                    |
|                                                                              |                                                                                                    |
|                                                                              | <b>Not:</b> Fotoğraf kartlarının kuruması için daha uzun süre gereklidir.<br>Mürekkebin bulaşmasını önlemek için, fotoğraf kartlarını çıkar çıkmaz<br>alın ve üst üste koymadan önce kurumalarını bekleyin.                                                    |

| Maksimum yükleme | Şunlara dikkat edin                                                                                                    |
|------------------|----------------------------------------------------------------------------------------------------|
| 10 zarf          | <ul> <li>Zarfların baskı yüzleri size dönük.</li> <li>Pul yeri sol üst köşede.</li> <li>Zarflar mürekkep püskürtmeli yazıcılarla kullanılmak üzere tasarlanmış.</li> <li>Zarflar, kağıt desteğinin sağ tarafına dayanacak şekilde dikey olarak yüklendi.</li> <li>Kağıt kılavuzu zarfların sol kenarına dayalı.</li> <li>Uyarı: Metal kopçaları, yayları veya metal katlama şeritleri olan zarfları kullanmayın.</li> </ul>                                                                                                    |
|                  | Notlar:                                                                                                    |
|                  | <ul> <li>Üzerinde delik, tırtık veya kabartma olan zarfları yüklemeyin.</li> <li>Yapışkan kenarları açık zarflar kullanmayın.</li> <li>Zarfların kuruması için daha uzun süre gereklidir. Mürekkebin<br/>bulaşmasını önlemek için, zarfları çıkar çıkmaz alın ve üst üste<br/>koymadan önce kurumalarını bekleyin.</li> </ul>                                                                                                    |
| 25 sayfa etiket  | <ul> <li>Etiketlerin baskı yüzleri size dönük.</li> <li>Önce etiketlerin üst tarafları yazıcıya besleniyor.</li> <li>Zarfların üzerindeki yapışkan kenarlar, etiketin kenarından itibaren 1 mm'yi aşmıyor.</li> <li>Eksiksiz etiket sayfaları kullanıyorsunuz. Eksik etiket bulunan sayfalar (eksik etiketler nedeniyle açıkta kalan bölümler) yazdırma işlemi sırasında etiketlerin kalkmasına ve kağıt sıkışmasına neden olabilir.</li> <li>Etiketler, kağıt desteğinin sağ tarafına dayanacak şekilde dikey olarak yüklendi.</li> <li>Kağıt kılavuzu etiketlerin sol kenarına dayalı.</li> <li>Not: Etiketlerin kuruması için daha uzun süre gereklidir. Mürekkebin bulaşmasını önlemek için, etiket sayfalarını çıkar çıkmaz alın ve üst üste koymadan önce kurumalarını beklevin.</li> </ul> |

| Maksimum yükleme       | Şunlara dikkat edin                                                                                                    |
|------------------------|----------------------------------------------------------------------------------------------------|
| 50 asetat              | <ul> <li>Asetatların pürüzlü yüzleri size dönük.</li> <li>Asetatlarda sökülebilir şeritler varsa, bu şeritler size ters ve kağıt tepsisinde aşağı dönük.</li> <li>Asetatlar, kağıt desteğinin sağ tarafına dayanacak şekilde dikey olarak yüklendi.</li> <li>Kağıt kılavuzu asetatların sol kenarına dayalı.</li> </ul> Notlar: <ul> <li>Destek sayfaları olan asetatlar kullanılması önerilmez.</li> </ul>                                                                                                    |
|                        | bulaşmasını önlemek için, asetatları çıkar çıkmaz alın ve üst üste koymadan önce kurumalarını bekleyin.                                                                                                    |
| 100 özel boyutlu kağıt | <ul> <li>Kağıtların baskı yüzleri size dönük.</li> <li>Kağıt boyutu aşağıdaki boyutlar dahilinde:<br/>Genişlik: <ul> <li>76–216 mm</li> <li>3.0–8.5 inç</li> </ul> </li> <li>Uzunluk: <ul> <li>127–432 mm</li> <li>5.0–17.0 inç</li> </ul> </li> <li>Kağıt, kağıt desteğinin sağ tarafına dayanacak şekilde dikey olarak yüklendi.</li> <li>Kağıt kılavuzu kağıdın sol kenarına dayalı.</li> </ul>                                                                                                    |
| 20 adet afiş kağıdı    | <ul> <li>Afiş kağıtlarını yüklemeden önce, kağıt desteğinden kağıtların tümünü aldınız.</li> <li>Sadece afişi yazdırmaya yetecek sayıda sayfa yırttınız.</li> <li>Gerekli afiş kağıdı tomarını üst kapağa yerleştirirsiniz.</li> <li>Önce afişin ön kenarı yazıcıya girer.</li> <li>Kağıt, kağıt desteğinin sağ tarafına dayanacak şekilde dikey olarak yüklendi.</li> <li>Kağıt kılavuzu kağıdın sol kenarına dayalı.</li> <li>Yazdırma Özellikleri'nde afişe uygun doğru kağıt boyutunu seçtiniz. Daha fazla bilgi için, bkz: "Yazdırma Özellikleri'ni kullanma", sayfa 17.</li> </ul> |

# Özgün belgeleri tarayıcı camına yerleştirme

Fotoğraf, metin belgesi, dergi makalesi, gazete ve diğer yayımları kopyalayabilir, tarayabilir ve yazdırabilirsiniz. Faks için de belgeyi tarayabilirsiniz.

- **1** Yazıcının açık olduğundan emin olun.
- 2 Üst kapağı açın.

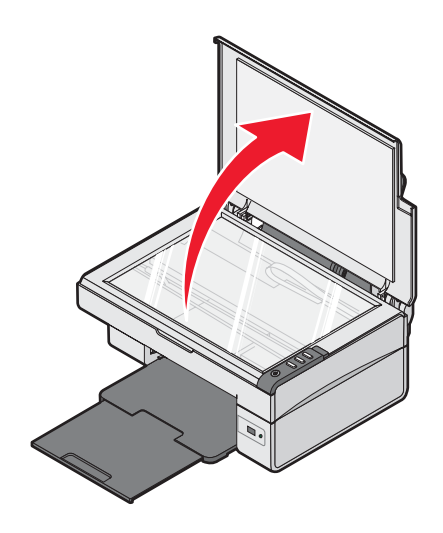

3 Özgün belgeyi ön yüzü aşağı gelecek biçimde tarayıcı camının sağ alt köşesine yerleştirin.

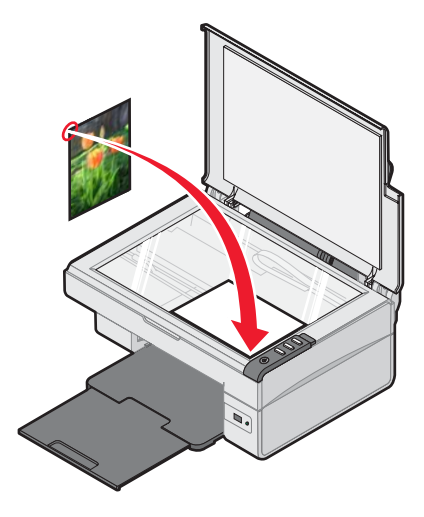

**4** Taranan görüntüde koyu kenarlardan kaçınmak için üst kapağı kapatın.

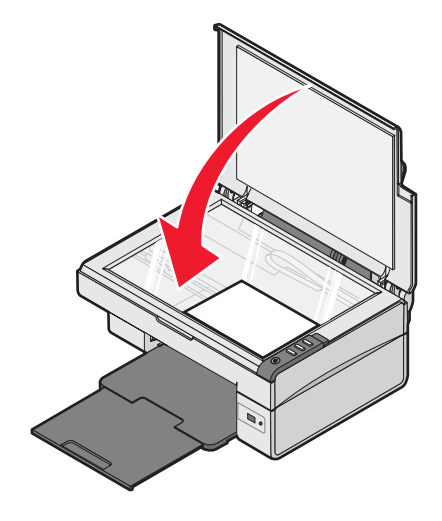

# Yazdırma

Not: Fotoğraf yazdırmak için, bkz: "Fotoğraflarla çalışma", sayfa 31.

# Kağıt türünü değiştirme

Özel kağıt, zarf, asetat veya mulaj kağıdı kullanarak yazdırıyorsanız, Yazdır iletişim kutusundan kağıt türü ayarını değiştirmeniz gerekir.

- 1 Kağıt yükleyin.
- 2 Belge açıkken, Dosya → Yazdır öğelerini tıklatın.
- 3 Yazdır iletişim kutusunda, Özellikler, Tercihler, Seçenekler veya Kur öğesini tıklatın.
- 4 Kağıt Türü bölümünden, yerleştirdiğiniz kağıdın türüne uyan kağıt türünü bulun.
- 5 Tamam düğmesini tıklatın.
- 6 Tamam veya Yazdır düğmesini tıklatın.

## Belge yazdırma

- 1 Kağıt yükleyin.
- 2 Belge açıkken, Dosya → Yazdır öğelerini tıklatın.
- 3 Özellikler, Tercihler, Seçenekler veya Ayarlar öğesini tıklatın.
- 4 Ayarları düzenleyin.
- 5 Tamam düğmesini tıklatın.
- 6 Tamam veya Yazdır düğmesini tıklatın.

## Web sayfası yazdırma

Herhangi bir Web sayfasını yazıcıda yazdırabilmek için Lexmark Web Araç Çubuğu'nu kullanabilirsiniz.

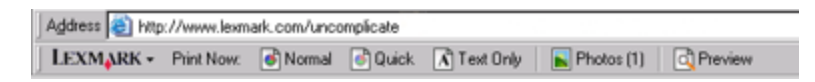

- 1 Kağıt yükleyin.
- 2 Microsoft Internet Explorer 5.5 veya sonraki sürümünü kullanarak bir Web sayfası açın.
- 3 Yazıcı ayarlarınızı denetlemek veya değiştirmek istiyorsanız:
  - a Araç çubuğu alanından, Lexmark → Sayfa Ayarları öğesini tıklatın.
  - **b** Yazdırma ayarlarını düzenleyin.
  - c Tamam düğmesini tıklatın.

Not: Diğer yazdırma ayarları için, bkz: "Yazdırma Özellikleri'ni kullanma", sayfa 17.

- 4 Web sayfasını yazdırmadan önce görüntülemek istiyorsanız:
  - a Önizle seçeneğini tıklatın.
  - **b** Sayfalar arasında gezinmek, sayfayı yakınlaştırmak veya uzaklaştırmak veya metin ve resimler veya sadece metin yazdırma seçeneklerinden birini işaretlemek için araç çubuğu seçeneklerini kullanın.
  - Yazdır
    - veya
    - Kapat'ı tıklatıp, adım 5 ile devam edin.
- **5** Lexmark Web Araç Çubuğu'ndan, yazdırma seçeneklerinden birini seçin:
  - Normal
  - Hızlı
  - Sadece Metin

# Web sayfasından fotoğraf veya görüntü yazdırma

- 1 Kağıt yükleyin. En iyi sonuçları elde etmek için parlak veya yazdırılan yüzü size dönük olacak şekilde fotoğraf veya ağır mat kağıt kullanın. (Hangi yüze yazdırmanız konusunda emin değilseniz, kağıt ile birlikte gelen yönergelere bakın.)
- 2 Microsoft Internet Explorer 5.5 veya sonraki sürümünü kullanarak, bir Web sayfası açın.

Lexmark Web Araç Çubuğu'nda, Fotoğraflar yanında yazdırılabilecek fotoğrafların sayısı görüntülenir.

Photos (1)

- 3 Fotoğrafların yanında bir sayı yoksa:
  - a Lexmark logolu açılan menüden, Seçenekler'i seçin.
  - **b** Gelişmiş sekmesini seçin.
  - c Daha düşük bir minimum fotoğraf boyutu seçin.
  - d Tamam düğmesini tıklatın.

Yazdırılabilecek fotoğraf sayısı Fotoğraflar düğmesinin yanında görüntülenir.

4 Fotoğraflar seçeneğini tıklatın.

Fast Pics iletişim kutusu görünür.

- 5 Tüm fotoğraf veya görüntüleri, aynı ayarları kullanarak yazdırmak istiyorsanız, istediğiniz boyutu, yazıcıdaki boş kağıt boyutunu ve kopya sayısını seçin.
- 6 Tek seferde bir fotoğraf veya görüntü yazdırmak istiyorsanız:
  - a Yazdırmak istemediğiniz fotoğrafları tıklatarak, seçiminizi iptal edin.
  - **b** Sık yapılan düzenleme değişiklikleri yapmak için:
    - 1 Fotoğraf veya görüntüyü sağ tıklatın.
    - 2 Düzenle seçeneğini tıklatın.
    - 3 Seçimlerinizi yapın.
    - 4 Ekrandaki yönergeleri izleyin.
    - 5 İşiniz bitince, Tamam'ı tıklatın.
    - 6 İstediğiniz boyutu, yazıcıdaki boş kağıtların boyutlarını ve kopya sayısını seçin.
- 7 Şimdi Yazdır seçeneğini tıklatın.

# Kart yazdırma

- 1 Tebrik kartları, dizin kartları veya kartpostalları yerleştirin.
- 2 Yazılım uygulamasından, Dosya → Yazdır'ı seçin.
- 3 Özellikler, Tercihler, Seçenekler veya Ayarlar öğesini tıklatın.
- 4 Kalite/Hız ayarlarını seçin.

Fotoğraf ve tebrik kartları için Fotoğraf seçeneğini, diğer kart türleri için Normal seçeneğini işaretleyin.

- 5 Kağıt Ayarı sekmesini seçin.
- 6 Kağıt öğesini seçin.
- 7 Kağıt Boyutu listesinden, bir kart boyutu seçin.
- 8 Tamam düğmesini tıklatın.
- 9 ClickTamam veya Yazdır Düğmesini tıklatın.

#### Notlar:

- Kağıt sıkışmalarını önlemek için, kartları yazıcı içine sokmak için zorlamayın.
- Bulaşmalarını önlemek için kartları yazıcıdan çıkar çıkmaz alın ve üst üste koymadan önce kurumalarını bekleyin.

## Zarf yazdırma

- 1 Zarfları yükleyin.
- 2 Yazılım uygulamasından, Dosya → Yazdır'ı seçin.
- 3 Özellikler, Tercihler, Seçenekler veya Ayarlar öğesini tıklatın.
- 4 Yapmak İstediklerim menüsünde Zarfa Yazdır öğesini seçin.
- **5** Zarf Boyutu listesinden, yüklü olan zarfın boyutunu seçin.
- 6 Hizalama ayarı olarak Dikey veya Yatay öğesini seçin.

#### Notlar:

- Birçok zarf yatay olarak yazdırılır.
- Yazılım uygulamasında da aynı hizalama ayarının seçili olmasına dikkat edin.
- 7 Tamam düğmesini tıklatın.
- 8 Tamam düğmesini tıklatın.
- 9 Tamam veya Yazdır düğmesini tıklatın.

## Asetat yazdırma

- 1 Asetatları yükleyin.
- 2 Belge açıkken, Dosya → Yazdır öğelerini tıklatın.
- 3 Tamam veya Yazdır düğmesini tıklatın.

**Not:** Bulaşmalarını önlemek için asetatları yazıcıdan çıkar çıkmaz alın ve üst üste koymadan önce kurumalarını bekleyin. Asetatların kuruması yaklaşık 15 dakika sürebilir.

## Harmanlanmış kopyalar yazdırma

Bir belgenin birden fazla kopyasını yazdırıyorsanız, her bir kopyayı bir set (harmanlanmış) olarak veya sayfa grupları (harmanlanmamış) olarak yazdırabilirsiniz.

#### Harmanlanmış Harmanlanmamış

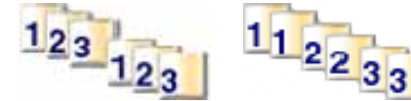

- 1 Kağıt yükleyin.
- 2 Belge açıkken, Dosya → Yazdır öğelerini tıklatın.
- 3 Özellikler, Tercihler, Seçenekler veya Ayarlar öğesini tıklatın.
- 4 Kalite/Kopya sekmesinden, yazdırmak istediğiniz kopya sayısını seçin.
- 5 Kopyaları Harmanla onay kutusunu işaretleyin.
- 6 Sayfaları sondan başlayarak yazdırmak için, Önce Son Sayfayı Yazdır onay kutusunu tıklatın.
- 7 Tamam düğmesini tıklatın.
- 8 Tamam veya Yazdır düğmesini tıklatın.

## Önce son sayfayı yazdırma (ters sayfa sırası)

- 1 Kağıt yükleyin.
- 2 Belge açıkken, Dosya → Yazdır öğelerini tıklatın.
- 3 Özellikler, Tercihler, Seçenekler veya Ayarlar öğesini tıklatın.
- 4 Kalite/Kopya sekmesinden, Önce Son Sayfayı Yazdır seçeneğini işaretleyin.
- 5 Tamam düğmesini tıklatın.
- 6 Tamam veya Yazdır düğmesini tıklatın.

# Fotoğraflarla çalışma

# Fotoğraf yazdırma

**Not:** Web sayfasından fotoğraf veya görüntü yazdırmak için, bkz: "Web sayfasından fotoğraf veya görüntü yazdırma", sayfa 28.

## Bilgisayarda kayıtlı olan fotoğrafları yazdırma

- 1 Fotoğraf kağıdı yerleştirin.
- 2 Masaüstünde Imaging Studio simgesini çift tıklatın.
- 3 Fotoğraflara Gözat ve Yazdır öğesini tıklatın.
- 4 Klasörleri Göster öğesini tıklatın.
- 5 Fotoğrafların bulunduğu klasörü seçin.
- 6 Klasörleri Gizle öğesini tıklatın.
- 7 Yazdırmak istediğiniz fotoğrafları tıklatarak seçin.
- 8 "Fotoğraf Baskıları..." kısmında, sık kullanılan fotoğraf ayar seçeneklerini görmek için İleri düğmesini tıklatın.
- 9 Fotoğraf boyutu seçin.
- 10 Kağıt boyutu seçin.
- 11 İstediğiniz kopya sayısını seçin.
- 12 Fotoğraflarınızı önizlemek istiyorsanız, Önizleme seçeneğini tıklatın.
- 13 Fotoğraflarınızın üzerinde sık kullanılan düzenleme değişiklikleri yapmak istiyorsanız:
  - a Düzenle seçeneğini tıklatın.
  - **b** Seçimlerinizi yapın.
  - c Ekrandaki yönergeleri izleyin.

Not: Daha gelişmiş fotoğraf düzenleme seçenekleri için, bkz: "Photo Editor'ı kullanma", sayfa 18.

14 Şimdi Yazdır seçeneğini tıklatın.

# Fotoğraf yazdırmayı kontrol etmek için PictBridge özelliği etkinleştirilmiş bir dijital fotoğraf makinesi kullanma

PictBridge özelliği etkinleştirilmiş fotoğraf makinesini yazıcıya bağlayın ve fotoğraf seçmek ve yazdırmak için makinenin üzerindeki düğmeleri kullanın.

1 USB kablosunun bir ucunu kameraya bağlayın.

Not: Yalnızca dijital fotoğraf makinesi ile birlikte gelen USB kablosunu kullanın.

2 Kablonun diğer ucunu yazıcının ön tarafındaki PictBridge bağlantı noktasına bağlayın.

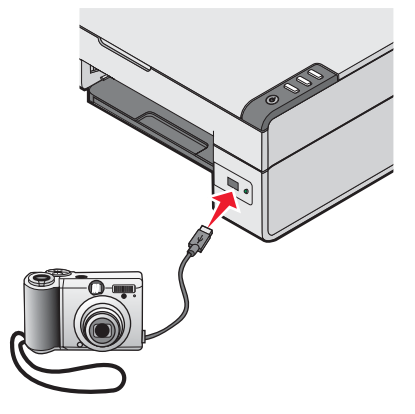

**Not:** PictBridge özelliği etkinleştirilmiş fotoğraf makinesinin doğru USB moduna ayarlanmış olmasına dikkat edin. Daha fazla bilgi için, fotoğraf makinesi ile birlikte gelen belgelere bakın.

3 Fotoğraf seçmek ve yazdırmak için belgelerde verilen yönergeleri izleyin.

Not: Yazıcı kapalıysa, kamera bağlıyken kameranın bağlantısını kesip, yeniden bağlamalısınız.

## Fotoğrafları özelleştirme

Not: Gelişmiş fotoğraf düzenleme seçenekleri için, bkz: "Photo Editor'ı kullanma", sayfa 18.

### Çıkartma albümü ya da albüm sayfası oluşturma

- 1 Kağıt yükleyin.
- 2 Masaüstünde Imaging Studio simgesini çift tıklatın.
- 3 Fotoğraflara Gözat ve Yazdır öğesini tıklatın.
- 4 Klasörleri Göster öğesini tıklatın.
- 5 Fotoğrafların bulunduğu klasörü seçin.
- 6 Klasörleri Gizle öğesini tıklatın.
- 7 Yaratıcı Görevler bölümünden Çeşitli fotoğraf boyutlarında albüm sayfası yazdır'ı tıklatın.
- 8 Kağıt boyutu seçin.
- 9 Bir sayfa düzeni seçin.

Daha fazla seçenek için:

- a Yukarıda listelenen düzen kategorilerini değiştir seçeneğini tıklatın.
- **b** Bir düzen kategorisi seçin.

- c Tamam düğmesini tıklatın.
- **d** Bir sayfa düzeni seçin.
- 10 Fotoğrafları sayfaya sürükleyin.

Not: Düzenleme seçenekleri için sayfadaki fotoğrafı sağ tıklatın.

11 Şimdi Yazdır öğesini tıklatın.

**Not:** Bulaşmalarını önlemek için her sayfayı yazıcıdan çıkar çıkmaz alın ve üst üste koymadan önce kurumalarını bekleyin.

## Fotoğraf sayfasına resim yazıları ekleme

- 1 Kağıt yükleyin.
- 2 Masaüstünde Imaging Studio simgesini çift tıklatın.
- 3 Fotoğraflara Gözat ve Yazdır öğesini tıklatın.
- 4 Klasörleri Göster öğesini tıklatın.
- 5 Fotoğrafların bulunduğu klasörü seçin.
- 6 Klasörleri Gizle öğesini tıklatın.
- 7 Yaratıcı Görevler bölümünden Çeşitli fotoğraf boyutlarında albüm sayfası yazdır'ı tıklatın.
- 8 Kağıt boyutu seçin.
- 9 Siyah kutu içeren bir sayfa düzeni seçin.

Daha fazla seçenek için:

- a Yukarıda listelenen düzen kategorilerini değiştir seçeneğini tıklatın.
- **b** Bir düzen kategorisi seçin.
- c Tamam düğmesini tıklatın.
- d Siyah kutu içeren bir sayfa düzeni seçin.
- 10 Fotoğrafları sayfaya sürükleyin.

Not: Düzenleme seçenekleri için sayfadaki fotoğrafı sağ tıklatın.

- **11** Beyaz kutunun içini tıklatın. Bir iletişim kutusu açılır.
- 12 İstediğiniz metni girin.
- 13 Tamam düğmesini tıklatın.
- 14 Şimdi Yazdır öğesini tıklatın.

**Not:** Bulaşmalarını önlemek için her sayfayı yazıcıdan çıkar çıkmaz alın ve üst üste koymadan önce kurumalarını bekleyin.

# Kopyalama

# Kopyalama yapma

- 1 Kağıt yükleyin.
- 2 Özgün belgeyi tarayıcı camına ön yüzü aşağı bakacak şekilde yerleştirin.
- 3 ∎ → ∎ düğmesine basın.

# 4x6 fotoğraf kopyalama

- 1 4x6 fotoğrafı ön yüzü aşağı gelecek biçimde tarayıcı camına yerleştirin.
- 2 4x6 fotoğrafı yerleştirin.
- 3 <sup>4x6in</sup> → <sup>4x6in</sup> düğmesine basın.

# Kopyalama ayarlarını özelleştirme

- 1 Masaüstünde Imaging Studio simgesini çift tıklatın.
- 2 Kopyala'yı tıklatın.
- 3 Kopyalama ayarlarınızda istediğiniz değişiklikleri yapın.
  - Kopyaların kalite ayarını ve rengini seçin.
  - Kopyalar için bir kalite ayarı seçin.
  - Boş sayfa boyutu seçin.
  - Özgün belgenin boyutunu seçin.
  - Kopyaların rengini açın veya koyulaştırın.
  - Küçült/Büyüt veya Sayfaya Sığdır'ı seçin.
- **4** Başka seçimler yapmak istiyorsanız:
  - a Gelişmiş Kopyalama Ayarlarını Göster seçeneğini tıklatın.
  - **b** Kopyalama ayarlarını özelleştirin.
  - **c Tamam** düğmesini tıklatın.

#### 5 Şimdi Kopyala öğesini tıklatın.

| Gelişmiş Kopyalama Ayarları sekmeleri | Seçenekler                                                                       |
|---------------------------------------|----------------------------------------------------------------------------------|
| Yazdırma                              | <ul> <li>Kağıt boyutunu seçin.</li> </ul>                                        |
|                                       | <ul> <li>Kağıt türünü seçin.</li> </ul>                                          |
|                                       | <ul> <li>Kenarlıksız yazdırma seçeneklerini seçin.</li> </ul>                    |
|                                       | <ul> <li>Baskı kalitesini seçin.</li> </ul>                                      |
| Tarama                                | <ul> <li>Renk derinliğini seçin.</li> </ul>                                      |
|                                       | <ul> <li>Tarama çözünürlüğünü seçin.</li> </ul>                                  |
|                                       | <ul> <li>Taranan görüntünün otomatik kırpılıp kırpılmayacağını seçin.</li> </ul> |
|                                       | <ul> <li>Taranacak tam boyutu seçin.</li> </ul>                                  |

| Gelişmiş Kopyalama Ayarları sekmeleri | Seçenekler                                                                                                    |
|---------------------------------------|----------------------------------------------------------------------------------------------------|
| Görüntü Geliştirme                    | <ul> <li>Taranan görüntünün eğimli olup olmayacağını seçin.</li> <li>Belirsiz kenarları netleştirip netleştirmeyeceğinizi seçin.</li> <li>Görüntünün parlaklığını ayarlayın.</li> <li>Görüntünün renk doğruluk eğimini (gama) ayarlayın.</li> </ul> |
| Görüntü Kalıpları                     | <ul> <li>Dergi veya gazetelerden görüntü çıkarın (hata düzeltme).</li> <li>Renkli belgede arkaplan bozulmasını (çizikler) azaltın.</li> </ul>                                                                                                    |

# Tarama

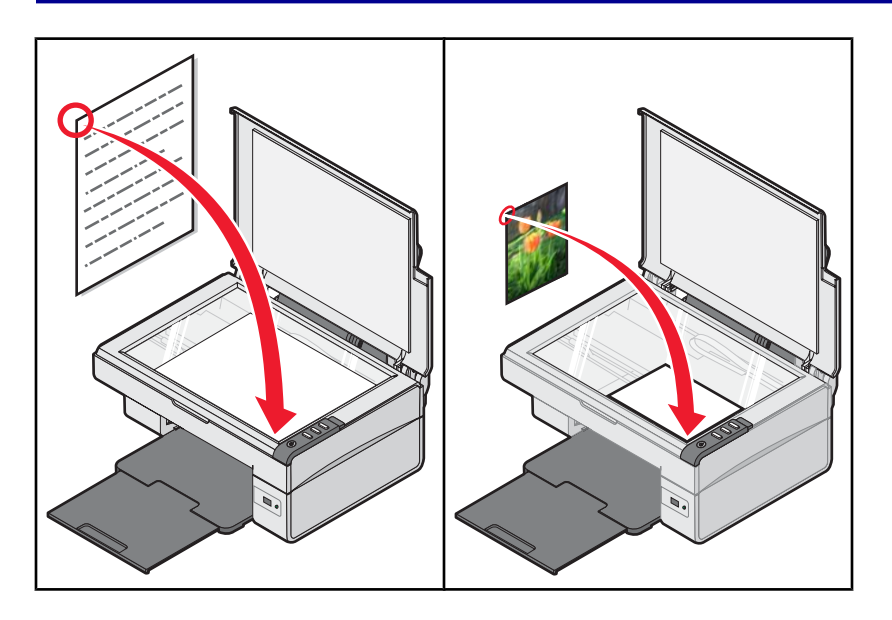

## Belge tarama

- 1 Yazıcının bir bilgisayara bağlı olduğundan ve hem yazıcının hem de bilgisayarın açık olduğundan emin olun.
- 2 Özgün belgeyi tarayıcı camına ön yüzü aşağı bakacak şekilde yerleştirin.
- 3 ≜→ 🛡 düğmesine basın.
- 4 Belgenin yalnızca bir bölümünü taramak istiyorsanız, nokta çizgili kutuyu tıklatıp sürükleyerek taranacak görüntünün önizlemesinde belirli bir alan seçin.
- 5 "Taranan görüntüyü gönder:" menüsünden bir program seçin.
- 6 Şimdi Tara düğmesine basın.

## Tarama ayarlarını özelleştirme

- 1 Yazıcının bir bilgisayara bağlı olduğundan ve hem yazıcının hem de bilgisayarın açık olduğundan emin olun.
- 2 Özgün belgeyi tarayıcı camına ön yüzü aşağı bakacak şekilde yerleştirin.
- 3 *△*→ düğmesine basın.
- 4 Belgenin yalnızca bir bölümünü taramak istiyorsanız, nokta çizgili kutuyu tıklatıp sürükleyerek taranacak görüntünün önizlemesinde belirli bir alan seçin.
- **5** "Taranan görüntüyü gönder:" menüsünden bir program seçin.
- 6 Diğer Tarama Ayarlarını Göster seçeneğini tıklatın.
- 7 Neyin taranacağını seçin.
- 8 Bir tarama kalitesi seçin.

#### 9 Başka seçimler yapmak istiyorsanız:

- a Gelişmiş Tarama Ayarlarını Göster seçeneğini tıklatın.
- **b** Tarama ayarlarını özelleştirin.
- **c Tamam** düğmesini tıklatın.

#### **10 Şimdi Tara** düğmesine basın.

| Gelişmiş Tarama Ayarları sekmeleri                                       | Seçenekler                                                                                                    |  |
|--------------------------------------------------------------------------|----------------------------------------------------------------------------------------------------|--|
| Tarama                                                                   | <ul> <li>Renk derinliğini seçin.</li> <li>Tarama çözünürlüğünü seçin.</li> <li>Optik Tarama ayarlarını seçin.</li> <li>Otomatik kırpma seçeneklerinden birini seçin.</li> <li>Taranacak tam alanı seçin.</li> <li>Taranan öğeyi düzenlenecek metne dönüştürüp dönüştürmemeyi seçin.</li> <li>Çıktıdan önce birden fazla öğeyi taramayı seçin.</li> <li>Taramaların gönderileceği programların listesini güncelleştirin.</li> <li>Varsayılan faks sürücüsünü güncelleştirin.</li> </ul> |  |
| Görüntü Geliştirme                                                       | <ul> <li>Taramadan sonra görüntüleri düzeltin.</li> <li>Belirsiz kenarları netleştirip netleştirmeyeceğinizi seçin.</li> <li>Görüntünün parlaklığını ayarlayın.</li> <li>Görüntünün renk doğruluk eğimini (gama) ayarlayın.</li> </ul>                                                                                                    |  |
| Görüntü Kalıpları                                                        | <ul> <li>Dergi veya gazetelerden görüntü çıkarın (hata düzeltme).</li> <li>Renkli belgede arkaplan bozulmasını (çizikler) azaltın.</li> </ul>                                                                                                    |  |
| Not: Daha fazla bilgi için, ekranın altındaki Yardım düğmesini tıklatın. |                                                                                                    |  |

# Taranan resmi kaydetme

#### 1 Yazıcının bir bilgisayara bağlı olduğundan ve hem yazıcının hem de bilgisayarın açık olduğundan emin olun.

- 2 Özgün belgeyi tarayıcı camına ön yüzü aşağı bakacak şekilde yerleştirin.
- 3 *≜*→ düğmesine basın.
- 4 Belgenin yalnızca bir bölümünü taramak istiyorsanız, nokta çizgili kutuyu tıklatıp sürükleyerek taranacak görüntünün önizlemesinde belirli bir alan seçin.
- **5** "Taranan görüntüyü gönder:" menüsünden bir program seçin.
- 6 Ayarları gerektiği şekilde değiştirin.
- 7 Şimdi Tara düğmesine basın.
- 8 Yazılım uygulamasında, Dosya → Farklı Kaydet'i tıklatın.
- 9 Dosya adı, biçimi ve kaydedilen resmi taramak istediğiniz konumu girin.
- **10 Kaydet** düğmesini tıklatın.

# E-posta ile göndermek üzere belge veya görüntü tarama

- 1 Yazıcının bir bilgisayara bağlı olduğundan ve hem yazıcının hem de bilgisayarın açık olduğundan emin olun.
- 2 Özgün belgeyi tarayıcı camına ön yüzü aşağı bakacak şekilde yerleştirin.
- 3 *≦*→ düğmesine basın.
- 4 Belgenin yalnızca bir bölümünü göndermek istiyorsanız, nokta çizgili kutuyu tıklatıp sürükleyerek taranacak görüntünün önizlemesinde belirli bir alan seçin.
- 5 "Taranan görüntüyü gönder:" menüsünden E-posta öğesini seçin.
- 6 Ayarları gerektiği şekilde değiştirin.
- 7 Şimdi Tara düğmesine basın.
- 8 Bilgisayar ekranındaki yönergeleri izleyin.

## Metni düzenlemek üzere tarama

Taranan görüntüleri sözcük işlemci uygulamayla düzenleyebileceğiniz metne dönüştürmek için Optik Karakter Tanıma (OCR) yazılım özelliğini kullanın.

- 1 Şunlara dikkat edin:
  - Yazıcı bir bilgisayara bağlı ve hem yazıcı hem de bilgisayar açık.
  - ABBYY Fine Reader yüklü.
- 2 Özgün belgeyi tarayıcı camına ön yüzü aşağı bakacak şekilde yerleştirin.
- 3 Masaüstünde Imaging Studio simgesini çift tıklatın.
- 4 Tara ve Metin Düzenle seçeneğini tıklatın.
- 5 Belgenin sadece bir bölümünü taramak için:
  - a Şimdi Önizle seçeneğini tıklatın.
  - **b** Nokta çizgili kutuyu tıklatıp sürükleyerek, taranacak görüntünün önizlemesinde belirli bir alan seçin.
- 6 Metni düzenlemek için bir kelime işlemci programı seçin.
- 7 Şimdi Gönder seçeneğini tıklatın.
- 8 Düzenleme değişikliklerinizi yapın.
- 9 Belgeyi kaydetmek için, Dosya → Farklı Kaydet öğelerini tıklatın.
- **10** Dosya adı, biçimi ve kaydedilen belgeyi düzenlemek istediğiniz konumu girin.
- **11 Kaydet** düğmesini tıklatın.

## Görüntüleri düzenlemek üzere tarama

- 1 Yazıcının bir bilgisayara bağlı olduğundan ve yazıcı ile bilgisayarın açık olduğundan emin olun.
- 2 Özgün belgeyi tarayıcı camına ön yüzü aşağı bakacak şekilde yerleştirin.
- 3 *△*→ düğmesine basın.
- 4 "Taranan görüntüyü gönder:" menüsünden bir grafik programı seçin.

- 5 Şimdi Tara düğmesine basın.
- 6 Grafik programındaki araçları kullanarak görüntüyü düzenleyin. Daha fazla bilgi için, grafik programı ile birlikte gelen belgelere başvurun.

## Dergi veya gazetelerden net görüntü tarama

Hata Düzeltme özelliği dergi ve gazetelerden taranan görüntülerdeki dalgalı şekillerin kaldırılmasına yardımcı olur.

- 1 Yazıcının bir bilgisayara bağlı olduğundan ve hem yazıcının hem de bilgisayarın açık olduğundan emin olun.
- 2 Özgün belgeyi tarayıcı camına ön yüzü aşağı bakacak şekilde yerleştirin.
- 3 *△*→ düğmesine basın.
- 4 Belgenin yalnızca bir bölümünü taramak istiyorsanız, nokta çizgili kutuyu tıklatıp sürükleyerek taranacak görüntünün önizlemesinde belirli bir alan seçin.
- **5** "Taranan görüntüyü gönder:" menüsünden bir program seçin.
- 6 Gelişmiş Tarama Ayarlarını Göster seçeneğini tıklatın.
- 7 Görüntü Desenleri sekmesini tıklatın.
- 8 Dergi/gazete görüntü desenlerini kaldır (hata düzelt) öğesini seçin.
- 9 En İyi Kalite veya En İyi Hız öğesini seçin.
- 10 "Ne taranacak?" menüsünden, Gazete veya Dergi öğesini seçin.
- **11 Tamam** düğmesini tıklatın.
- 12 Şimdi Tara düğmesine basın.

# Faks gönderme ve alma

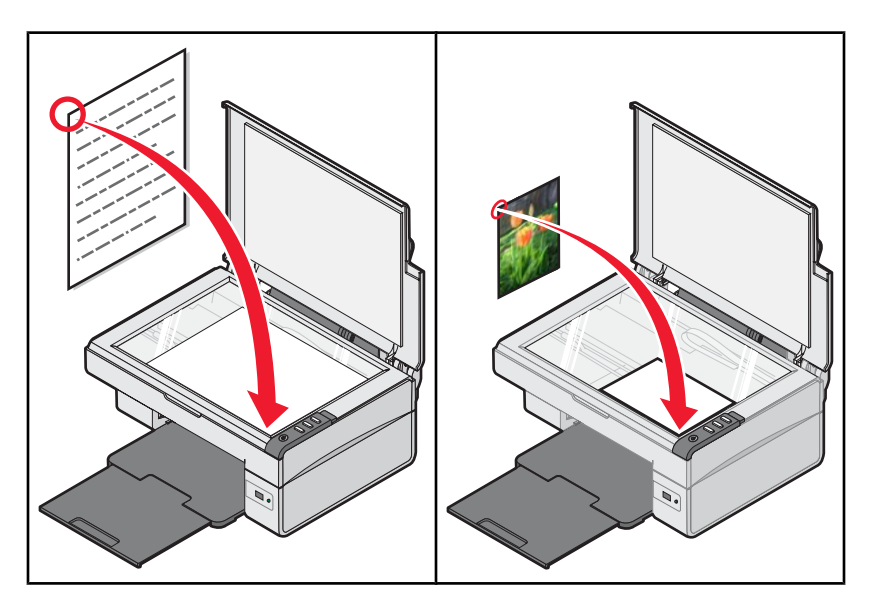

**Not:** Faks yazılımını ilk kullanışınızda, sizden kapak sayfası ve/veya giden fakslarınızın başlığı için kullanıcı bilgilerinizi girmeniz istenir.

## Yazılımı kullanarak faks gönderme

- 1 Şunlara dikkat edin:
  - Yazıcı, faks modemi olan bir bilgisayara bağlanmıştır.
  - Bilgisayar çalışan bir telefon hattına bağlanmıştır.
  - Bilgisayar ve yazıcının her ikisi birden açıktır.
- 2 Özgün belgeyi tarayıcı camına ön yüzü aşağı bakacak şekilde yerleştirin.
- 3 Masaüstünde Imaging Studio simgesini çift tıklatın.
- 4 Faks seçeneğini tıklatın.
- 5 Tara ve Faks Gönder seçeneğini tıklatın.
- 6 Şimdi Önizle seçeneğini tıklatın.
- 7 Nokta çizgili kutuyu tıklatıp sürükleyerek, fakslanacak görüntünün önizlemesinde belirli bir alan seçin.
- 8 Ayarları gerektiği şekilde değiştirin.
- 9 İleri düğmesini tıklatın.
- **10** Görevi tamamlamak için ekrandaki yönergeleri izleyin.

# Yazılımı kullanarak faks alma

- 1 Şunlara dikkat edin:
  - Yazıcı, faks modemi olan bir bilgisayara bağlanmıştır.
  - Bilgisayar çalışan bir telefon hattına bağlanmıştır.
  - Bilgisayar ve yazıcının her ikisi birden açıktır.
- 2 Masaüstünde Imaging Studio simgesini çift tıklatın.
- **3** Faks seçeneğini tıklatın.
- 4 Faks al veya ayar geçmişini görüntüle seçeneğini tıklatın.

Not: Sadece faks yazılımı açıkken faks alabilirsiniz.

- **5** Durum penceresindeki faksı çift tıklatarak görüntüleyin.
- 6 Faksı yazdırmak için, yazıcı simgesini tıklatın.

Not: Faksları gelir gelmez yazdırmak istiyorsanız, Gelen Faksları Yazdır seçeneğini işaretleyin.

# Yazıcıyı ağa bağlama

Ağ yazıcısı yükleme kullanıcıların farklı iş istasyonlarında ortak bir yazıcı kullanmalarını sağlar.

## Paylaşılan yazdırma işi

#### Yazılım yükleme ve ağda yazıcı paylaşma (ana bilgisayarda)

1 USB kablosunu kullanarak yazıcıyı ağ bilgisayarına bağlayın.

Yeni Donanım Bulundu iletişim kutusu görüntülenirse, **İptal** düğmesini tıklatın.

- 2 Yazıcı yazılımı CD'sini takın.
- 3 Yükle düğmesini tıklatın.
- 4 Devam düğmesini tıklatın.
- 5 Yazıcıyı paylaşmak için Evet seçeneğini belirleyin.
- 6 Paylaşılan yazıcı adı atayın.
- 7 İstendiğinde, bilgisayarın yazıcıda yazdırabilmesini sağlamak için Sınama Sayfası'nı belirleyin.
- 8 Yükleme tamamlanana kadar bilgisayar ekranında görüntülenen yönergeleri izleyin.

#### Paylaştırılan yazıcıyı ağ üzerindeki diğer bilgisayarlara (istemci bilgisayarlara) yükleme

| Eşler arası yöntem kullanılarak |                                                                                                    | İşaretle ve yazdır yöntemini kullanarak |                                                                                  |  |
|---------------------------------|----------------------------------------------------------------------------------------------------|-----------------------------------------|----------------------------------------------------------------------------------|--|
| а                               | Paylaşılan yazıcıya yazdırmasını sağlamak<br>istediğiniz ağ bilgisayarına gidin.                                                 | а                                       | Paylaşılan yazıcıya yazdırmasını sağlamak<br>istediğiniz ağ bilgisayarına gidin. |  |
| b                               | Yazıcı CD'sini yerleştirin.                                                                                                    | b                                       | Paylaşılan bilgisayarın, adım 6, sayfa 42                                        |  |
| С                               | Yükle düğmesini tıklatın.                                                                                                    |                                         | bölümünde atadığınız adını bulana kadar Ağ                                       |  |
| d                               | "Yazıcınızı Bağlayın" iletişim kutusundan ağ seçeneğini belirleyin.                                                              | С                                       | Yazıcı simgesini sağ tıklatıp <b>Aç</b> veya <b>Bağlan</b>                       |  |
| е                               | "Ağ Kurulumu" iletişim kutusundan <b>Eşler Arası</b> seçeneğini belirleyin.                                                      | d                                       | Böylece, ana bilgisayardan yazıcı yazılımının bir                                |  |
| f                               | Ağ bilgisayarı ve yazıcının ikisinin birden adım 6,                                                                              |                                         | Yazıcılar klasöründe oluşturulur.                                                |  |
|                                 | sayta 42 bölümünde atadığınız paylaşılan adlarını<br>girin.                                                                      |                                         | İstendiğinde, bilgisayarın paylaşılan yazıcıda                                   |  |
| g                               | İstendiğinde, bilgisayarın paylaşılan yazıcıda<br>yazdırabilmesini sağlamak için <b>Sınama Sayfası</b><br>seçeneğini belirleyin. |                                         | yazdırabilmesini sağlamak için <b>Sınama Sayfası</b><br>seçeneğini belirleyin.   |  |
| h                               | Yükleme tamamlanana kadar bilgisayar ekranında görüntülenen yönergeleri izleyin.                                                 |                                         |                                                                                  |  |
| i                               | Bu yordamı, paylaşılan yazıcıya erişmesini istediğiniz her ağ bilgisayarı için tekrarlayın.                                      |                                         |                                                                                  |  |

# Yazıcının bakımı

# Yazıcı kartuşunu değiştirme

## Kullanılmış yazıcı kartuşunu çıkarma

- 1 Yazıcının açık olduğundan emin olun.
- 2 Tarayıcı birimini kaldırın.

Yazıcı meşgul değilse, yazıcı kartuşu taşıyıcısı hareket eder ve yükleme pozisyonunda durur.

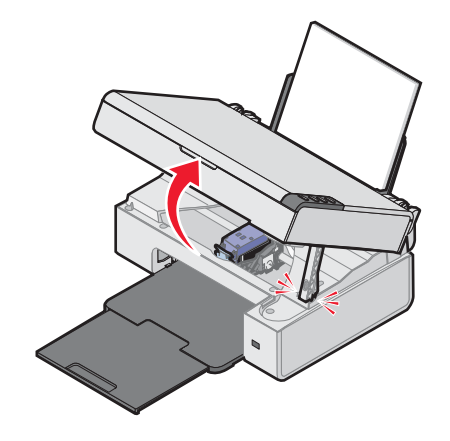

3 Kartuş kapağını kaldırmak için kolu aşağı bastırın.

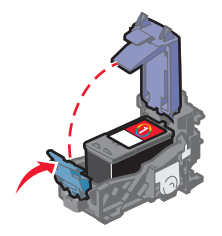

Kullanılmış yazıcı kartuşunu çıkarın.
 Kullanılmış kartuşu geri dönüşüme sokmak için, bkz: "Lexmark ürünlerini geri dönüşüme sokma", sayfa 48.

## Yazıcı kartuşu takma

1 Yeni yazıcı kartuşları takıyorsanız, kartuşların arkasındaki ve altındaki etiket ve bandı çıkarın.

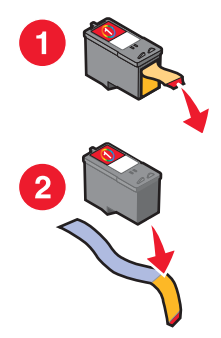

Uyarı: Kartuşların arkasındaki altın temas noktalarına ve altındaki metal püskürtme uçlarına dokunmayın.

2 Kartuş kapağını kaldırmak için kartuş kolunu bastırın.

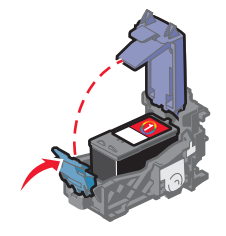

3 Kartuşu takın.

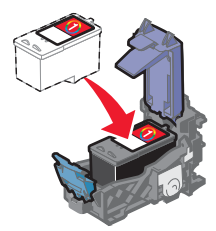

4 Kapağı kapatın.

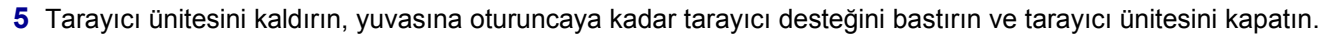

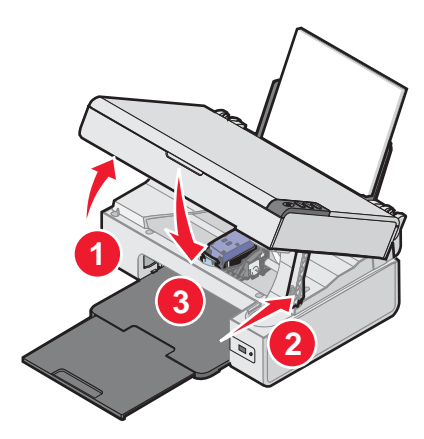

**DİKKAT:** Tarayıcı ünitesini kapatırken, elinizi tarayıcı birimin altında sıkışmamasına dikkat edin. **Not:** Yeni bir tarama, yazdırma, kopyalama veya faks işi başlatmak için tarayıcı ünitesinin kapatılması gerekir.

- 6 Hizalama sayfası yazdırmak için ≜→, üç saniye düğmesini basılı tutun.
- 7 Bilgisayar ekranındaki yönergeleri izleyin.

# Daha iyi yazdırma kalitesi sağlama

## Baskı kalitesini artırma

Belgenin baskı kalitesinden memnun değilseniz, şunları yapın:

- Belge için uygun kağıdı kullanın. Fotoğraf veya yüksek kalitede görüntüler basıyorsanız Lexmark Premium Fotoğraf Kağıdı kullanın.
- Parlak veya yazdırılabilen yüzün size dönük olmasına dikkat edin. (Hangi yüze yazdırmanız konusunda emin değilseniz, kağıt ile birlikte gelen yönergelere bakın.)
- Daha ağır veya parlak beyaz kağıtlar kullanın.
- Daha yüksek bir baskı kalitesi seçin.

Belgenin baskı kalitesi hala istediğiniz gibi değilse, şunları yapın:

1 Yazıcı kartuşunu hizalayın. Daha fazla bilgi için, bkz: "Bilgisayarı kullanarak yazıcı kartuşunu hizalama", sayfa 45.

Baskı kalitesi düzelmediyse, adım 2 ile devam edin.

2 Kartuş püskürtme uçlarını temizleyin. Daha fazla bilgi için, bkz: "Kartuş püskürtme uçlarını temizleme", sayfa 45.

Baskı kalitesi düzelmediyse, adım 3 ile devam edin.

**3** Yazıcı kartuşunu çıkartıp yeniden takın. Daha fazla bilgi için, bkz: "Kullanılmış yazıcı kartuşunu çıkarma", sayfa 43 ve "Yazıcı kartuşu takma", sayfa 43.

Baskı kalitesi düzelmediyse, adım 4 ile devam edin.

4 Yazıcı kartuşu uçlarını ve temas noktalarını silin. Daha fazla bilgi için, bkz: "Yazıcı kartuşu püskürtme uçlarını ve temas noktalarını silme", sayfa 46.

Baskı kalitesi hala beklentinizi karşılamıyorsa, yazıcı kartuşunu değiştirin. Daha fazla bilgi için, bkz: "Sarf malzemeleri sipariş etme", sayfa 47.

### Bilgisayarı kullanarak yazıcı kartuşunu hizalama

Baskı kalitesini yükseltmek için yazıcı kartuşunu taktıktan hemen sonra kartuşu hizalayın. Daha fazla bilgi için, bkz: "Yazıcı kartuşu takma", sayfa 43.

- 1 Kağıt yükleyin.
- 2 Masaüstünde Imaging Studio simgesini çift tıklatın.
- 3 Bakım/Sorun Giderme düğmesini tıklatın.
- 4 Bakım seçeneğini tıklatın.
- 5 Belirsiz kenarları düzeltmek için hizala öğesini tıklatın.
- 6 Yazdır seçeneğini tıklatın.

Bir hizalama sayfası yazdırılır.

7 Bilgisayar ekranındaki yönergeleri izleyin.

### Kartuş püskürtme uçlarını temizleme

- 1 Düz kağıt yükleyin.
- 2 Masaüstünde Imaging Studio simgesini çift tıklatın.

- 3 Bakım/Sorun Giderme düğmesini tıklatın.
- 4 Bakım seçeneğini tıklatın.
- 5 Yatay çizgileri düzeltmek için temizle seçeneğini tıklatın.
- 6 Yazdır seçeneğini tıklatın.

Kartuş püskürtme uçlarını temizlemek üzere, kartuşlar mürekkeple zorlanarak sayfa yazdırılır.

- 7 Baskı kalitesinin iyileşip iyileşmediğini görmek için belgeyi bir kez daha yazdırın.
- 8 Baskı kalitesi düzelmediyse, püskürtme uçlarını en çok iki kez daha temizlemeyi deneyin.

### Yazıcı kartuşu püskürtme uçlarını ve temas noktalarını silme

- 1 Yazıcı kartuşunu çıkarın.
- 2 Temiz ve hav bırakmayan bir bezi suyla nemlendirin.
- 3 Bezi üç saniye kadar yavaşça püskürtme uçlarının üzerinde tutun ve gösterilen yönde silin.

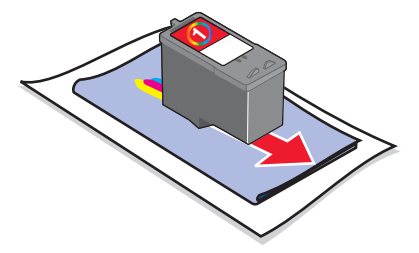

4 Bezin başka bir temiz bölümünü kullanarak, üç saniye kadar yavaşça temas noktalarının üzerinde tutun ve gösterilen yönde silin.

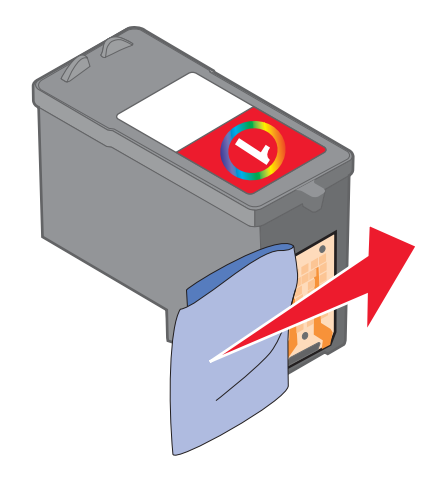

- **5** Bezin başka bir temiz bölümüyle, adım 3 ve adım 4 işlemlerini yineleyin.
- 6 Püskürtme uçlarının ve temas noktalarının iyice kurumasını bekleyin.
- 7 Yazıcı kartuşunu yeniden takın.
- 8 Belgeyi yeniden yazdırın.
- **9** Baskı kalitesi düzelmezse, püskürtme uçlarını temizleyin. Daha fazla bilgi için, bkz: "Kartuş püskürtme uçlarını temizleme", sayfa 45.

- **10** En çok iki kez daha adım 9 işlemini tekrarlayın.
- 11 Baskı kalitesi hala beklentinizi karşılamıyorsa, yazıcı kartuşunu değiştirin.

## Yazıcı kartuşunu koruma

- Takmak için hazır olana kadar yeni kartuşu kutusunda tutun.
- Değiştirmek, temizlemek veya hava geçirmez kutuda saklamak dışında kartuşu yazıcıdan çıkarmayın. Yazıcı kartuşu uzun süre kullanılmazsa düzgün yazdırmaz.

## Tarayıcı camına erişme

- 1 Temiz ve hav bırakmayan bir bezi suyla nemlendirin.
- 2 Tarayıcı camını yavaşça silin.

Not: Belgeyi tarayıcı camına yerleştirmeden ince mürekkep ve düzeltme sıvısının kurumuş olduğundan emin olun.

## Sarf malzemeleri sipariş etme

Sarf malzemesi sipariş etmek ya da yakınınızdaki bir bayii bulmak için Web sitemizi ziyaret edin: **www.lexmark.com**.

#### Notlar:

- En iyi sonuçları elde etmek için, yalnızca Lexmark yazıcı kartuşlarını kullanın.
- Fotoğrafları ve diğer yüksek kaliteli görüntüleri yazdırırken en iyi sonucu elde etmek için, Lexmark Premium Fotoğraf Kağıdı kullanın.

| Öğe                                                | Parça No                                       |
|----------------------------------------------------|------------------------------------------------|
| Yazıcı kartuşu                                     | 1                                              |
| USB kablosu                                        | 12A2405                                        |
| Lexmark Fotoğraf Kağıdı ve Premium Fotoğraf Kağıdı | Ülke veya bölgeye göre değişiklik gösterebilir |

## Orijinal Lexmark yazıcı kartuşları kullanma

Lexmark yazıcıları, yazıcı kartuşları ve fotoğraf kağıdı, bir arada kullanıldıklarında üstün baskı kalitesi sağlayacak şekilde tasarlanmıştır.

**Orijinal Lexmark Mürekkebi Bitti** mesajı alırsanız, belirtilen kartuşlardaki orijinal Lexmark mürekkebi tükenmiş demektir.

Yeni, orijinal bir Lexmark yazıcı kartuşu satın aldığınıza inanıyor ama **Orijinal Lexmark Mürekkebi Bitti** mesajı alıyorsanız:

- 1 Mesajın üzerindeki Daha Fazla Bilgi Edin seçeneğini tıklatın.
- 2 Lexmark tarafından üretilmemiş kartuşu bildir seçeneğini tıklatın.

Belirtilen kartuşlar için mesajın tekrar görüntülenmesini önlemek için:

- Kartuşlarınızı yeni Lexmark yazıcı kartuşları ile değiştirin.
- Bilgisayardan yazdırıyorsanız, mesajdaki **Daha fazla bilgi edinin** seçeneğini tıklatın, onay kutusunu işaretleyin ve **Kapat**'ı tıklatın.
- Yazıcıyı bilgisayar olmadan kullanıyorsanız, İptal düğmesine basın.

Lexmark tarafından verilen garanti, Lexmark tarafından üretilmemiş mürekkep veya yazıcı kartuşlarının neden olacağı hasarları kapsamaz.

# Yazıcı kartuşu doldurma

Garanti, yeniden doldurulmuş kartuşlardan kaynaklanan arızaların ya da zararın giderilmesini kapsamaz. Lexmark, yeniden doldurulmuş kartuş kullanılmasını önermez. Kartuşun yeniden doldurulması baskı kalitesini etkileyebilir ve yazıcıya zarar verebilir. En iyi sonucu almak için Lexmark sarf malzemelerini kullanın.

# Lexmark ürünlerini geri dönüşüme sokma

Lexmark ürünlerini geri dönüşüme sokmak üzere göndermek için:

- 1 Web sitemizi www.lexmark.com/recycle.
- 2 Bilgisayar ekranındaki yönergeleri izleyin.

# Sorun Giderme

- "Kurulum sorunlarını giderme", sayfa 49
- "Yazdırma sorunlarını giderme", sayfa 52
- "Kopyalama sorunlarını giderme", sayfa 55
- "Tarama sorunlarını giderme", sayfa 56
- "Faks sorunlarını giderme", sayfa 58
- "Kağıt sıkışması ve yanlış besleme sorunlarını giderme", sayfa 60
- "Hata mesajları", sayfa 61
- "Yazılımı kaldırıp yeniden yükleme", sayfa 62

## Kurulum sorunlarını giderme

- "Güç düğmesi ışığı yanmıyor", sayfa 49
- "Yazılım yüklenmiyor", sayfa 49
- "Sayfa yazdırılmıyor", sayfa 50
- "PictBridge kullanılarak dijital kameradan bastırılamıyor", sayfa 52

## Güç düğmesi ışığı yanmıyor

- 1 Güç kaynağı kablosunu prizden çekip, ardında da yazıcıdan çıkarın.
- 2 Kabloyu yazıcıdaki güç kaynağı bağlantı noktasına iyice oturana kadar itin.

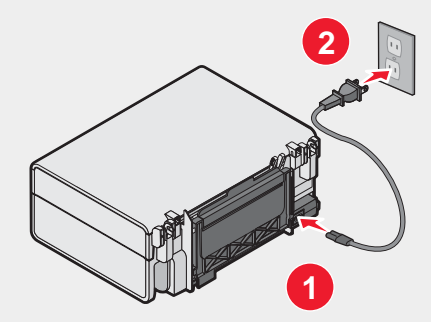

- 3 Kablonun diğer ucunu yazıcının daha önce kullandığından farklı bir prize takın.
- 4 ὑ ışığı yanmıyorsa, bkz: ὑ.

## Yazılım yüklenmiyor

Aşağıdaki işletim sistemleri desteklenir:

- Windows 98/Me
- Windows 2000
- Windows XP

Bilgisayarınızın kutuda listelenen minimum sistem gereksinimlerini karşılayıp karşılamadığını denetleyin.

- 1 USB kablosunun zarar görüp görmediğini kontrol edin.
- USB kablosunun dikdörtgen ucunu bilgisayarın USB bağlantı noktasına sıkıca yerleştirin.
   USB bağlantı noktası, 
   USB simgesiyle belirtilir.
- 3 USB kablosunun kare ucunu yazıcının USB bağlantı noktasına sıkıca yerleştirin.
- 1 Bilgisayarınızı kapatıp açın.
- 2 Tüm Yeni Donanım ekranlarında İptal düğmesine basın.
- 3 CD'yi yerleştirin ve yazılımı yeniden yüklemek için ekrandaki yönergeleri izleyin.
- 1 Ü düğmesine basarak yazıcıyı kapatın.
- 2 Güç kablosunu prizden çekin.
- 3 Güç kaynağını yavaşça yazıcıdan ayırın.
- 4 Güç kablosunu yeniden yazıcıya takın.
- 5 Güç kablosunu prize takın.
- 6 Ü düğmesine basarak yazıcıyı açın.
- 1 Açık tüm yazılım uygulamalarını kapatın.
- 2 Virüsten korunma programlarını devre dışı bırakın.
- 3 Bilgisayarım simgesini çift tıklatın.

Windows XP'de, Bilgisayarım simgesine erişmek için Başlat düğmesini tıklatın.

- 4 CD-ROM sürücüsü simgesini çift tıklatın.
- 5 Gerekiyorsa, setup.exe öğesini tıklatın.
- 6 Yazılımı yüklemek için ekrandaki yönergeleri izleyin.
- 1 Web sitemizi www.lexmark.com adresinde sitemizi ziyaret edin ve en son yazılımlara göz atın.
- 2 Birleşik Devletler dışında tüm ülke veya bölgelerde ülkenizi veya bölgenizi seçin.
- **3** Sürücüler ya da karşıdan yüklenebilir malzeme bağlantılarını tıklatın.
- 4 Yazıcı ailenizi seçin.
- 5 Yazıcı modelinizi seçin.
- 6 İşletim sisteminizi seçin.
- 7 Yüklemek istediğiniz dosyayı seçin ve bilgisayar ekranındaki yönergeleri izleyin.

### Sayfa yazdırılmıyor

🖞 yanıp sönerse, bkz: "Hata mesajları", sayfa 61.

U ışığı yanmıyorsa, bkz: "Güç düğmesi ışığı yanmıyor", sayfa 49.

Kağıdı çıkarıp yeniden yerleştirin.

Mürekkep düzeyini kontrol edip, gerekiyorsa yeni bir kartuş takın.

- 1 Yazıcı kartuşunu çıkarın.
- 2 Etiket ve bandın çıkarılmış olduğundan emin olun.

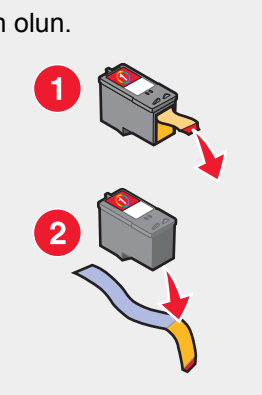

3 Yazıcı kartuşunu yeniden takın.

Yazıcının varsayılan yazıcı olarak ayarlandığından ve beklemede ya da duraklatılmış olmadığından emin olun.

- 1 Şunu tıklatın:
  - Windows XP Pro'da: Başlat → Ayarlar → Yazıcılar ve Fakslar.
  - Windows XP Home'da: Başlat → Denetim Masası → Yazıcı ve Fakslar.
  - Windows 2000'de: **Başlat → Ayarlar → Yazıcılar**.
  - Windows 98/Me'de: **Başlat → Ayarlar → Yazıcılar**.
- 2 Yazıcınızın adını çift tıklatın.
- 3 Yazıcı öğesini tıklatın.
  - Yazdırmayı Duraklat'ın yanında onay işareti olmamasına dikkat edin.
  - Varsayılan Olarak Ayarla seçeneğinin yanında onay işareti olduğundan emin olun.
- 1 Ü düğmesine basarak yazıcıyı kapatın.
- 2 Güç kablosunu prizden çekin.
- 3 Güç kaynağını yavaşça yazıcıdan ayırın.
- 4 Güç kablosunu yeniden yazıcıya takın.
- 5 Güç kablosunu prize takın.
- 6 Udüğmesine basarak yazıcıyı açın.
- 1 Yazıcı yazılımını kaldırıp yeniden yükleyin. Daha fazla bilgi için, bkz: "Yazılımı kaldırıp yeniden yükleme", sayfa 62.
- 2 Yazılım yine de düzgün yüklenmediyse, **www.lexmark.com** adresinde sitemizi ziyaret edin ve en son yazılımlara göz atın.
  - a Birleşik Devletler dışında tüm ülkelerde veya bölgelerde kendi ülkenizi veya bölgenizi seçin.
  - b Sürücüler ya da karşıdan yüklenebilir malzeme bağlantılarını tıklatın.
  - c Yazıcı ailenizi seçin.
  - d Yazıcı modelinizi seçin.

- e İşletim sisteminizi seçin.
- f Yüklemek istediğiniz dosyayı seçin ve bilgisayar ekranındaki yönergeleri izleyin.

### PictBridge kullanılarak dijital kameradan bastırılamıyor

Doğru USB modunu seçerek kamerada PictBridge yazdırmayı etkinleştirin. Daha fazla bilgi için, dijital kamerayla birlikte verilen belgelere bakın.

- 1 Kameranın bağlantısını kesin.
- 2 PictBridge bağlantı noktasına PictBridge etkinleştirilmiş dijital bir fotoğraf makinesi bağlayın. Dijital kameranın PictBridge özelliğinin etkinleştirilmiş olup olmadığını öğrenmek için kameranın belgelerine bakın.

Yalnızca kamerayla verilen USB kablosunu kullanın.

# Yazdırma sorunlarını giderme

- "Baskı kalitesini artırma", sayfa 45
- "Düşük metin ve grafik kalitesi", sayfa 53
- "Sayfa kenarlarında baskı kalitesi düşük", sayfa 54
- "Kısmi belge veya fotoğraf yazdırıyor", sayfa 55
- "Yazıcı yazdırmıyor veya tepki vermiyor.", sayfa 54
- "Yazdırma hızı düşük", sayfa 54

### Baskı kalitesini artırma

Belgenin baskı kalitesinden memnun değilseniz, şunları yapın:

- Belge için uygun kağıdı kullanın. Fotoğraf veya yüksek kalitede görüntüler basıyorsanız Lexmark Premium Fotoğraf Kağıdı kullanın.
- Parlak veya yazdırılabilen yüzün size dönük olmasına dikkat edin. (Hangi yüze yazdırmanız konusunda emin değilseniz, kağıt ile birlikte gelen yönergelere bakın.)
- Daha ağır veya parlak beyaz kağıtlar kullanın.
- Daha yüksek bir baskı kalitesi seçin.

Belgenin baskı kalitesi hala istediğiniz gibi değilse, şunları yapın:

1 Yazıcı kartuşunu hizalayın. Daha fazla bilgi için, bkz: "Bilgisayarı kullanarak yazıcı kartuşunu hizalama", sayfa 45.

Baskı kalitesi düzelmediyse, adım 2 ile devam edin.

2 Kartuş püskürtme uçlarını temizleyin. Daha fazla bilgi için, bkz: "Kartuş püskürtme uçlarını temizleme", sayfa 45.

Baskı kalitesi düzelmediyse, adım 3 ile devam edin.

3 Yazıcı kartuşunu çıkartıp yeniden takın. Daha fazla bilgi için, bkz: "Kullanılmış yazıcı kartuşunu çıkarma", sayfa 43 ve "Yazıcı kartuşu takma", sayfa 43.

Baskı kalitesi düzelmediyse, adım 4 ile devam edin.

4 Yazıcı kartuşu püskürtme uçlarını ve temas noktalarını silin. Daha fazla bilgi için, bkz: "Yazıcı kartuşu püskürtme uçlarını ve temas noktalarını silme", sayfa 46.

Baskı kalitesi hala beklentinizi karşılamıyorsa, yazıcı kartuşunu değiştirin. Daha fazla bilgi için, bkz: "Sarf malzemeleri sipariş etme", sayfa 47.

## Düşük metin ve grafik kalitesi

Düşük metin ya da grafik kalitesi örnekleri:

- Boş sayfa
- Koyu baskı
- Soluk baskı
- Yanlış renkler
- Yazdırılan belgede açık veya koyu çizgiler
- Eğik çizgiler
- Lekeler
- Çizgiler
- Baskıda beyaz çizgiler

Mürekkep düzeyini kontrol edip gerekiyorsa yeni bir kartuş takın.

Bkz: "Baskı kalitesini artırma", sayfa 52.

Aşağıdaki ortamlarla çalışırken mürekkebin bulaşmasına engel olmak için her sayfayı yazıcıdan çıktığında alın ve kurutun:

- Grafikli ya da resimli belgeler
- Fotoğraf kağıdı
- Ağır mat veya parlak kağıt
- Asetat
- Etiketler
- Zarflar
- Mulaj kağıdı

Not: Asetatların kuruması yaklaşık 15 dakika sürebilir.

Farklı marka kağıt kullanın. Her kağıt markasının mürekkep alışı farklıdır ve baskılarda küçük renk farkları olabilir. Fotoğraf veya yüksek kalitede görüntüler basıyorsanız, Lexmark Premium Fotoğraf Kağıdı kullanın.

Yalnızca yeni ve kırışık olmayan kağıt kullanın.

- 1 Yazıcı yazılımını kaldırıp yeniden yükleyin. Daha fazla bilgi için, bkz: "Yazılımı kaldırıp yeniden yükleme", sayfa 62.
- 2 Yazılım yine de düzgün yüklenmediyse, **www.lexmark.com** adresinde sitemizi ziyaret edin ve en son yazılımlara göz atın.
  - a Birleşik Devletler dışında tüm ülke veya bölgelerde ülkenizi veya bölgenizi seçin.
  - **b** Drivers ve downloads bağlantılarını tıklatın.
  - c Yazıcı ailenizi seçin.
  - d Yazıcı modelinizi seçin.
  - e İşletim sisteminizi seçin.
  - f Yüklemek istediğiniz dosyayı seçip, bilgisayar ekranındaki yönergeleri izleyin.

## Sayfa kenarlarında baskı kalitesi düşük

Kenarlıksız özelliğini kullanıyorsanız, aşağıda belirtilen en düşük kenar boşluğu ayarlarını kullanın:

- Sol ve sağ kenar boşlukları:
  - Letter kağıt boyutu için 6,35 mm (0,25 inç)
  - Letter dışında tüm kağıt boyutları için 3,37 mm (0,133 inç)
- Üst kenar boşluğu: 1,7 mm (0,067 inç)
- Alt kenar boşluğu: 12,7 mm (0,5 inç)

Kenarlıksız yazdırma özelliğini seçin.

- 1 Yazılım uygulamasından, Dosya → Yazdır öğesini seçin.
- 2 Özellikler, Tercihler, Seçenekler veya Ayarlar öğesini tıklatın.
- 3 Yazdırma Düzeni öğesini tıklatın.
- 4 Kenarlıksız düğmesini tıklatın.

Kullanılan kağıt boyutunun yazıcı ayarlarına uygun olduğundan emin olun.

- 1 Yazılım uygulamasından, Dosya → Yazdır öğesini seçin.
- 2 Özellikler, Tercihler, Seçenekler veya Ayarlar öğesini tıklatın.
- 3 Sayfa Yapısı öğesini tıklatın.
- 4 Kağıt boyutunu kontrol edin.

### Yazıcı yazdırmıyor veya tepki vermiyor.

Bkz: "Sayfa yazdırılmıyor", sayfa 50.

#### Yazdırma hızı düşük

Kullanılmayan tüm uygulamaları kapatın.

Belgedeki grafik ve görüntülerin boyutunu ve sayısını azaltın.

Daha fazla RAM satın alın.

Mümkün olduğu kadar çok sayıda kullanılmayan fontu sisteminizden kaldırın.

- 1 Yazılım uygulamasından, Dosya → Yazdır öğesini seçin.
- 2 Özellikler, Tercihler, Seçenekler veya Ayarlar öğesini tıklatın.
- 3 Kalite/Kopya öğesini tıklatın.
- 4 Kalite/Hız bölümünden, daha düşük bir kalite ayarı seçin.
- 1 Yazıcı yazılımını kaldırıp yeniden yükleyin. Daha fazla bilgi için, bkz: "Yazılımı kaldırıp yeniden yükleme", sayfa 62.
- 2 Yazılım yine de düzgün yüklenmediyse, www.lexmark.com adresinde sitemizi ziyaret edin ve en son yazılımlara göz atın.
  - a Birleşik Devletler dışında tüm ülke veya bölgelerde ülkenizi veya bölgenizi seçin.
  - **b** Drivers ve downloads bağlantılarını tıklatın.

- c Yazıcı ailenizi seçin.
- d Yazıcı modelinizi seçin.
- e İşletim sisteminizi seçin.
- f Yüklemek istediğiniz dosyayı seçip, bilgisayar ekranındaki yönergeleri izleyin.

### Kısmi belge veya fotoğraf yazdırıyor

Belge veya fotoğrafın tarayıcı cama düzgün yerleştirildiğinden emin olun.

Kullanılan kağıt boyutunun seçtiğiniz boyuta uygun olduğundan emin olun.

## Kopyalama sorunlarını giderme

- "Fotokopi cihazı yanıt vermiyor", sayfa 55
- "Tarayıcı birimi kapanmıyor", sayfa 55
- "Kötü kopya kalitesi", sayfa 55
- "Kısmi belge veya fotoğraf kopyaları", sayfa 56

### Fotokopi cihazı yanıt vermiyor

U ışığı yanıp sönerse, bkz: "Hata mesajları", sayfa 61.

U ışığı yanmıyorsa, bkz: "Güç düğmesi ışığı yanmıyor", sayfa 49.

- **1** Yazıcı yazılımını kaldırıp yeniden yükleyin. Daha fazla bilgi için, bkz: "Yazılımı kaldırıp yeniden yükleme", sayfa 62.
- 2 Yazılım yine de düzgün yüklenmediyse, **www.lexmark.com** adresinde sitemizi ziyaret edin ve en son yazılımlara göz atın.
  - a Birleşik Devletler dışında tüm ülke veya bölgelerde ülkenizi veya bölgenizi seçin.
  - **b** Drivers ve downloads bağlantılarını tıklatın.
  - c Yazıcı ailenizi seçin.
  - d Yazıcı modelinizi seçin.
  - e İşletim sisteminizi seçin.
  - f Yüklemek istediğiniz dosyayı seçip, bilgisayar ekranındaki yönergeleri izleyin.

### Tarayıcı birimi kapanmıyor

- 1 Tarayıcı birimini kaldırın.
- 2 Tarayıcı biriminin açık kalmasına neden olan engeli kaldırın.
- 3 Tarayıcı birimini indirin.

### Kötü kopya kalitesi

Örnekler:

- Boş sayfa
- Dama tahtası deseni
- Biçimi bozulmuş grafik veya resimler
- Eksik karakterler
- Soluk baski

- Koyu baskı
- Eğik çizgiler
- Lekeler
- Çizgiler
- Beklenmedik karakterler
- Baskıda beyaz çizgiler

U ışığı yanıp sönerse, bkz: "Hata mesajları", sayfa 61.

Mürekkep düzeyini kontrol edip, gerekiyorsa yeni bir kartuş takın.

Tarayıcı camı kirliyse, suyla nemlendirilmiş, temiz ve hav bırakmayan bir bezle hafifçe silin.

Bkz: "Baskı kalitesini artırma", sayfa 45.

Bir gazeteden, dergiden ya da parlak kağıttan kopyalama ya da tarama yapıyorsanız, bkz: "Dergi veya gazetelerden net görüntü tarama", sayfa 39.

Özgün belgenin kalitesi yeterince iyi değilse, belgenin ya da resmin daha net bir kopyasını kullanmayı deneyin.

Belgeyi ön yüzü aşağı gelecek biçimde tarayıcı camına yerleştirin.

## Kısmi belge veya fotoğraf kopyaları

Belge veya fotoğrafın tarayıcı cama düzgün yerleştirildiğinden emin olun.

Kullanılan kağıt boyutunun seçtiğiniz boyuta uygun olduğundan emin olun.

## Tarama sorunlarını giderme

- "Tarayıcı yanıt vermiyor", sayfa 56
- "Tarama işlemi çok uzun sürüyor ya da bilgisayarı donduruyor", sayfa 57
- "Tarama başarılı değil", sayfa 57
- "Taranmış görüntüde kötü kalite", sayfa 58
- "Kısmi belge veya fotoğraf taramaları", sayfa 58
- "Uygulamaya tarama yapamıyor", sayfa 58

## Tarayıcı yanıt vermiyor

U ışığı yanıp sönerse, bkz: "Hata mesajları", sayfa 61.

b ışığı yanmıyorsa, bkz: "Güç düğmesi ışığı yanmıyor", sayfa 49.

Yazıcının varsayılan yazıcı olarak ayarlandığından ve beklemede ya da duraklatılmış olmadığından emin olun.

- 1 Şunu tıklatın:
  - Windows XP Pro'da: Başlat → Ayarlar → Yazıcılar ve Fakslar.
  - Windows XP Home'da: Başlat → Denetim Masası → Yazıcı ve Fakslar.
  - Windows 2000'de: **Başlat → Ayarlar → Yazıcılar**.
  - Windows 98/Me'de: **Başlat → Ayarlar → Yazıcılar**.
- 2 Yazıcınızın adını çift tıklatın.

- 3 Yazıcı öğesini tıklatın.
  - Yazdırmayı Duraklat'ın yanında onay işareti olmamasına dikkat edin.
  - Varsayılan Olarak Ayarla seçeneğinin yanında onay işareti olduğundan emin olun.
- 1 Yazıcı yazılımını kaldırıp yeniden yükleyin. Daha fazla bilgi için, bkz: "Yazılımı kaldırıp yeniden yükleme", sayfa 62.
- 2 Yazılım yine de düzgün yüklenmediyse, **www.lexmark.com** adresinde sitemizi ziyaret edin ve en son yazılımlara göz atın.
  - a Birleşik Devletler dışında tüm ülkelerde veya bölgelerde kendi ülkenizi veya bölgenizi seçin.
  - **b** Sürücüler ya da karşıdan yüklenebilir malzeme bağlantılarını tıklatın.
  - c Yazıcı ailenizi seçin.
  - d Yazıcı modelinizi seçin.
  - e Yazıcı modelinizi seçin.
  - f Yüklemek istediğiniz dosyayı seçin ve bilgisayar ekranındaki yönergeleri izleyin.

#### Tarama işlemi çok uzun sürüyor ya da bilgisayarı donduruyor

Kullanılmayan tüm programları kapatın.

Tarama çözünürlüğünü daha düşük bir ayara getirmek için:

- 1 Başlat→Programlar ya da Tüm Programlar→Lexmark 2400 Series seçeneğini tıklatın.
- 2 All-In-One Center'ı seçin.
- 3 Tara alanında, Diğer Tarama Ayarlarını Göster seçeneğini tıklatın.
- 4 Gelişmiş Tarama Ayarlarını Göster seçeneğini tıklatın.
- 5 Tarama Çözünürlüğü Seç menüsünde, daha düşük bir sayı seçin.

#### Tarama başarılı değil

- 1 USB kablosunun zarar görüp görmediğini kontrol edin.
- 2 USB kablosunun dikdörtgen ucunu bilgisayarın USB bağlantı noktasına sıkıca yerleştirin.

USB bağlantı noktası, 🕶 USB simgesiyle belirtilir.

**3** USB kablosunun kare ucunu yazıcının USB bağlantı noktasına sıkıca yerleştirin.

#### Bilgisayarınızı kapatıp açın.

- 1 Yazıcı yazılımını kaldırıp yeniden yükleyin. Daha fazla bilgi için, bkz: "Yazılımı kaldırıp yeniden yükleme", sayfa 62.
- 2 Yazılım yine de düzgün yüklenmediyse, www.lexmark.com adresinde sitemizi ziyaret edin ve en son yazılımlara göz atın.
  - a adresinde sitemizi ziyaret edin ve en son yazılımlara göz atın.
  - b Sürücüler ya da karşıdan yüklenebilir malzeme bağlantılarını tıklatın.
  - c Drivers ve downloads bağlantılarını tıklatın.
  - d Yazıcı modelinizi seçin.

- e İşletim sisteminizi seçin.
- f Yüklemek istediğiniz dosyayı seçip, bilgisayar ekranındaki yönergeleri izleyin.

## Taranmış görüntüde kötü kalite

U yanıp sönerse, bkz: "Hata mesajları", sayfa 61.

Tarayıcı camı kirliyse, suyla nemlendirilmiş, temiz ve hav bırakmayan bir bezle hafifçe silin.

Tarama kalitesini ayarlamak için:

- 1 Belgeyi ön yüzü aşağı gelecek biçimde tarayıcı camına yerleştirin.
- 2 Kontrol panelinde, ∠ düğmesine basın.
- **3** "Taranan görüntüyü gönder:" menüsünden bir program seçin.
- 4 Gelişmiş Tarama Ayarlarını Göster seçeneğini tıklatın.
- 5 Tarama sekmesini tıklatın.
- 6 Daha yüksek bir tarama çözünürlüğü seçin.
- 7 Tamam düğmesini tıklatın.
- 8 Şimdi Tara düğmesine basın.

Bkz: "Baskı kalitesini artırma", sayfa 45.

Bir gazeteden, dergiden ya da parlak kağıttan kopyalama ya da tarama yapıyorsanız, bkz: "Dergi veya gazetelerden net görüntü tarama", sayfa 39.

Özgün belgenin kalitesi yeterince iyi değilse, belgenin ya da görüntünün daha net bir kopyasını kullanmayı deneyin.

Belgeyi ön yüzü aşağı gelecek biçimde tarayıcı camına yerleştirin.

### Kısmi belge veya fotoğraf taramaları

Belge veya fotoğrafın tarayıcı cama düzgün yerleştirildiğinden emin olun.

Kullanılan kağıt boyutunun seçtiğiniz boyuta uygun olduğundan emin olun.

### Uygulamaya tarama yapamıyor

- 1 Seçilen Uygulama Çok sayfalı İşlemleri Desteklemiyor iletişim kutusunda, İptal düğmesini tıklatın.
- 2 All-In-One Center Tarama ve Kopyalama sekmesinde, "Taranan görüntünün gönderileceği yer" menüsünden başka bir uygulama seçin.
- 3 Belgeyi tarayın.

## Faks sorunlarını giderme

- "Imaging Studio kullanarak faks göndermek için ipuçları", sayfa 59
- "Faks yazdırılamıyor veya alınan faksın baskı kalitesi düşük", sayfa 59
- "Alınan faks boş", sayfa 59

## Imaging Studio kullanarak faks göndermek için ipuçları

Imaging Studio kullanarak faks gönderiyorsanız şunlardan emin olun:

- Yazıcı, faks modemi olan bir bilgisayara bağlanmıştır.
- Bilgisayar çalışan bir telefon hattına bağlanmıştır.
- Bilgisayar ve yazıcının her ikisi birden açıktır.

Faks uygulaması kullandığınızda ek yardım için faks uygulamasıyla birlikte verilen belgelere bakın.

### Faks alınıp gönderilemiyor

Hata mesajı görüntülenirse, hata mesajı iletişim kutusundaki yönergeleri izleyin.

Düzgün çalışıp çalışmadığını denetlemek üzere faks göndermek istediğiniz bir telefon numarasını arayın.

Telefon hattı başka bir aygıt tarafından kullanılmaktaysa, faksı göndermeden önce diğer aygıtın işinin bitmesini bekleyin.

Çağrı Bekleme faks iletimini bozabilir. Faks göndermeden veya almadan önce bu özelliği devre dışı bırakın. Çağrı Bekleme özelliğini geçici olarak devre dışı bırakmak üzere tuş takımı dizisi edinmek için telefon şirketinizle görüşün.

## Faks yazdırılamıyor veya alınan faksın baskı kalitesi düşük

Gönderenden aşağıdakileri isteyin:

- Özgün belge kalitesinin yeterli olup olmadığının denetlenmesi.
- Faksın yeniden gönderilmesi. Sorun telefon hattı bağlantısının kalitesiyle ilgili olabilir.
- Faks tarama çözünürlüğünün artırılması.

Mürekkep düzeyini kontrol edin ve gerekiyorsa yeni bir kartuş takın.

- 1 Yazıcı kartuşunu çıkarın.
- 2 Etiket ve bandın çıkarılmış olduğundan emin olun.

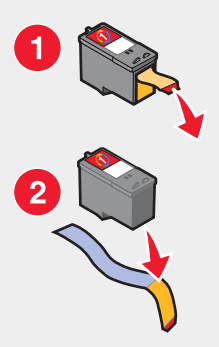

3 Yazıcı kartuşunu yeniden takın.

U ışığı yanmıyorsa, bkz: "Güç düğmesi ışığı yanmıyor", sayfa 49.

Kağıt sıkışmalarını denetleyip temizleyin.

### Alınan faks boş

Gönderen kişiden özgün belgenin doğru yüklendiğini doğrulamasını isteyin.

# Kağıt sıkışması ve yanlış besleme sorunlarını giderme

- "Yazıcıda kağıt sıkışması", sayfa 60
- "Kağıt ya da özel ortamların yanlış beslenmesi", sayfa 60
- "Yazıcı kağıt, zarf ya da özel ortam almıyor", sayfa 61
- "Afiş kağıdı sıkışmaları", sayfa 61

### Yazıcıda kağıt sıkışması

Kağıdı otomatik olarak çıkarmak için:

- 1 <sup>(1</sup> düğmesini basılı tutun.
- 2 Kağıdı çıkış tepsisinden çıkarın.

Kağıdı el ile çıkarmak için:

- 1 Ü düğmesine basarak yazıcıyı kapatın.
- 2 Kağıdı sıkıca tutup, yavaşça dışarı çekin.
- 3 🖞 düğmesine basarak yazıcıyı açın.

## Kağıt desteğinde kağıt sıkışması

- 1 Ü düğmesine basarak yazıcıyı kapatın.
- 2 Kağıdı sıkıca tutup, yavaşça dışarı çekin.
- 3 O düğmesine basarak yazıcıyı açın.

## Kağıt ya da özel ortamların yanlış beslenmesi

Kağıt ya da özel ortam yanlış beslenirse ya da bükülürse, veya kağıtlar birlikte beslenir ya da birbirine yapışırsa, aşağıdaki çözümleri deneyin.

Yazıcıya daha az sayıda kağıt yükleyin.

Aşağıdakiler hakkında bilgi için bkz: "Farklı kağıt türleri yükleme", sayfa 21:

- Her kağıt türü için maksimum yükleme miktarı
- Desteklenen kağıt ve özel ortamlar için yükleme yönergeleri

Baskı yüzü size bakacak şekilde kağıdı yükleyin.

Her kağıdı çıktıkça alın ve üst üste koymadan önce kurumalarını bekleyin.

Yalnızca yeni ve kırışık olmayan kağıt kullanın.

Kağıt kılavuzlarını ayarlayın:

- 8,5 inç'ten dar ortam kullanırken
- Kağıdın ya da ortamın sol kenarına dayalı ve bükülmeye yol açmayacak şekilde

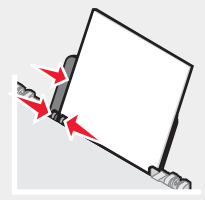

## Yazıcı kağıt, zarf ya da özel ortam almıyor

Kağıt sıkışması varsa, ilgili kağıt sıkışma bölümüne bakın.

Özel ortamların doğru yerleştirildiğinden emin olun.

Bir kerede bir tek kağıt, zarf ya da özel ortam sayfası yerleştirmeyi deneyin.

Yazıcının varsayılan yazıcı olarak ayarlandığından ve beklemede ya da duraklatılmış olmadığından emin olun.

- 1 Şunu tıklatın:
  - Windows XP Pro için: Başlat → Ayarlar → Yazıcılar ve Fakslar.
  - Windows XP Home için: Başlat → Denetim Masası → Yazıcı ve Fakslar.
  - Windows 2000 için: Başlat → Ayarlar → Yazıcılar.
  - Windows 98/Me için: **Başlat → Ayarlar → Yazıcılar**.
- 2 Yazıcınızın adını çift tıklatın.
- 3 Yazıcı öğesini tıklatın.
  - Yazdırmayı Duraklat'ın yanında onay işareti olmamasına dikkat edin.
  - Varsayılan Olarak Ayarla seçeneğinin yanında onay işareti olduğundan emin olun.

### Afiş kağıdı sıkışmaları

- 1 <sup>d</sup> düğmesine basarak yazıcıyı kapatın.
- 2 Yazıcıdaki sıkışmış afiş kağıtlarını çıkarın.

Afiş yazdırma işinin sıkışmasına engel olmak için:

- Sadece afiş için gerekli olan sayıda kağıt kullanın.
- Yazıcının sıkışma olmadan sürekli kağıt alabilmesi için aşağıdaki ayarları seçin:
  - 1 Belge açıkken, Dosya → Yazdır öğelerini tıklatın.
  - 2 Özellikler, Tercihler, Seçenekler veya Ayarlar öğesini tıklatın.
  - 3 Kağıt Ayarı sekmesini seçin.
  - 4 Kağıt Boyutu alanında, Afiş seçeneğini işaretleyin.
  - 5 Kağıt boyutu olarak Letter Afiş ya da A4 Afiş seçin.
  - 6 Dikey veya Yatay öğesini seçin.
  - 7 Tamam düğmesini tıklatın.
  - 8 Tamam veya Yazdır düğmesini tıklatın.

## Hata mesajları

Bir hata durumunu bildirmek için, 也 ışığı yanıp söner.

| Güç ışığı yanıp sönüyor | Çözüm                 |
|-------------------------|-----------------------|
| Yavaş                   | Yazıcıda kağıt bitti. |
|                         | 1 Kağıt yükleyin.     |
|                         | 2 ὑ düğmesine basın.  |

| Güç ışığı yanıp sönüyor      | Çözüm                                                                                                    |
|------------------------------|----------------------------------------------------------------------------------------------------|
| Hızlı                        | Yazıcıda kağıt sıkışması var.                                                                                                    |
|                              | <ul> <li>Kağıdı otomatik olarak çıkarmak için:</li> </ul>                                                                                                    |
|                              | 1 🖞 düğmesini basılı tutun.                                                                                                    |
|                              | 2 Kağıdı çıkış tepsisinden çıkarın.                                                                                                    |
|                              | <ul> <li>Kağıdı el ile çıkarmak için:</li> </ul>                                                                                                    |
|                              | 1 <sup>d</sup> düğmesine basarak yazıcıyı kapatın.                                                                                                    |
|                              | 2 Kağıdı sıkıca tutup, yavaşça dışarı çekin.                                                                                                    |
|                              | 3 <sup>d</sup> düğmesine basarak yazıcıyı açın.                                                                                                    |
| Bir kez duraklıyor ve tekrar | Tarayıcı birimini kaldırın ve kartuş taşıyıcısının yolunu tıkayan nesneleri alın.                                                                                                    |
| yanıp sönmeye başlıyor       | <ul> <li>Yazıcı kartuşu yok veya yanlış takılmış. Daha fazla bilgi için, bkz: "Yazıcı<br/>kartuşu takma", sayfa 43.</li> </ul>                                                                                          |
|                              | <ul> <li>Yazıcı kartuşunun yazıcıya uygun olup olmadığından emin olmak için kartuşu<br/>kontrol edin. Yazıcı kartuşu parça numarası hakkında bilgi için, bkz: "Sarf<br/>malzemeleri sipariş etme", sayfa 47.</li> </ul> |
|                              | Yazıcıyı sıfırlar.                                                                                                    |
|                              | 1 🖞 düğmesine basarak yazıcıyı kapatın.                                                                                                    |
|                              | 2 Güç kablosunu prizden çekin.                                                                                                    |
|                              | 3 Güç kaynağını yavaşça yazıcıdan ayırın.                                                                                                    |
|                              | 4 Güç kablosunu yeniden yazıcıya takın.                                                                                                    |
|                              | 5 Güç kablosunu prize takın.                                                                                                    |
|                              | 6 Ф düğmesine basarak yazıcıyı açın.                                                                                                    |
|                              | <ul> <li>Yazıcı kartuşunu yenisiyle değiştirin.</li> </ul>                                                                                                    |

# Yazılımı kaldırıp yeniden yükleme

Yazıcı düzgün çalışmıyorsa veya yazıcıyı kullanmaya çalıştığınızda iletişim hata mesajı alıyorsanız, yazıcı yazılımını kaldırıp yeniden yüklemeniz gerekebilir.

- 1 Başlat→Programlar ya da Tüm Programlar→Lexmark 2400 Series seçeneğini tıklatın.
- 2 Kaldır seçeneğini belirleyin.
- 3 Yazıcı yazılımını kaldırmak için ekrandaki yönergeleri izleyin.
- 4 Yazıcı yazılımını yeniden yüklemeden önce bilgisayarı yeniden başlatın.
- **5** Tüm Yeni Donanım ekranlarında **İptal** düğmesine basın.
- 6 CD'yi yerleştirin ve yazılımı yeniden yüklemek için ekrandaki yönergeleri izleyin.

# **Bildirimler**

| Ürün adı    | Lexmark 2400 Series |
|-------------|---------------------|
| Makine türü | 4423                |

## **Trademarks**

Lexmark and Lexmark with diamond design are trademarks of Lexmark International, Inc., registered in the United States and/or other countries.

All other trademarks are the property of their respective owners.

## **Kurallar**

Not: Not size yardımcı olabilecek durumları ifade eder.

DİKKAT: Uyarı size zarar verebilecek durumları ifade eder.

Uyarı: Dikkat ürününüzün donanımına veya yazılımlarına zarar verebilecek durumları anlatır.

# Federal Communications Commission - Federal İletişim Komisyonu (FCC) uyumluluk bilgileri bildirimi

Bu ürün FCC kurallarının 15. Bölümü'ne göre B sınıfı sayısal aygıtlar için öngörülen limitlere uygunluğu bakımından test edilmiş ve bu limitlere uyduğu saptanmıştır. Aygıtın çalışması aşağıdaki iki koşula bağlıdır: (1) bu aygıt zararlı girişime neden olmaz ve (2) bu aygıt, istenmeyen biçimde çalışmasına neden olabilecek girişimler de dahil olmak üzere, tüm girişimleri kabul edebilir.

FCC B Sınıfı sınırlamaları, aygıt bina içinde kullanıldığında zararlı girişime karşı yeterli korunmayı sağlayacak biçimde tasarlanmıştır. Bu donanım, radyo frekansı üretir, kullanır ve yayabilir ve yönergelere uygun olarak kurulmadığında radyo iletişimine zararlı etkisi olabilir. Ancak, herhangi bir kurulumda girişim oluşmayacağı garantisi yoktur. Bu aygıt, radyo veya televizyon yayınları üzerinde, aygıtın açılıp kapatılmasıyla tespit edilebilecek zararlı girişime neden olursa, kullanıcının aşağıdaki önlemlerden birini ya da birkaçını uygulayarak girişimi gidermeye çalışması önerilir:

- Alıcı antenin yönünü ya da yerini değiştirin.
- Aygıtla alıcı arasındaki uzaklığı artırın.
- Aygıtı alıcının bağlı olduğu elektrik devresi üzerinde bulunmayan başka bir prize bağlayın.
- Diğer öneriler için aygıtı satın aldığınız yere veya yetkili servis temsilcisine başvurun.

Üretici firma, önerilenlerden farklı kablo kullanılmasından ya da bu aygıt üzerinde yetkisiz kişiler tarafından değişiklik veya düzeltme yapılmasından kaynaklanabilecek radyo veya televizyon girişiminden sorumlu değildir. Yetkisiz kişilerce yapılan değişiklik ya da düzeltmeler, kullanıcının bu aygıtı çalıştırma hakkını ortadan kaldırabilir. **Not:** B Sınıfı bilgi işlem aygıtlarına ilişkin FCC elektromanyetik parazit kurallarına uygunluğu sağlamak için, 1329605 paralel bağlantı kablosu veya 12A2405 USB bağlantı kablosu gibi düzgün korumalı veya topraklı bir kablo kullanın. Uygun şekilde kaplanmamış ve topraklanmamış başka kabloların kullanılması, FCC kurallarının ihlaline sebep olabilir.

Bu uygunluk bildirimiyle ilgili tüm soruların aşağıdaki adrese yöneltilmesi gerekir:

Director of Lexmark Technology & Services Lexmark International, Inc. 740 West New Circle Road Lexington, KY 40550 (859) 232–3000

#### Industry Canada compliance statement

This Class B digital apparatus meets all requirements of the Canadian Interference-Causing Equipment Regulations.

#### Avis de conformité aux normes de l'industrie du Canada

Cet appareil numérique de la classe B respecte toutes les exigences du Règlement sur le matériel brouilleur du Canada.

# Avrupa Birliği (AB) yönergelerine uygunluk

Bu ürün Üye Ülkelerin belirli voltaj sınırları içinde kullanılmak üzere tasarlanan elektrikli aygıtların elektromanyetik uyumluluğu ve güvenliğine ilişkin yasaların birbiriyle benzer ve uyumlu olanlarının sağlanmasına ilişkin 89/336/EEC ve 73/23/EEC numaralı AB Konseyi yönergelerine uygundur.

Bu yönergelerin koşullarına uyulduğuna ilişkin bir bildirim, Lexmark International, S.A., Boigny, Fransa, Director of Manufacturing and Technical Support (Üretim ve Teknik Destek Müdürü) tarafından imzalanmıştır.

Bu ürün, B Sınıfı EN 55022 ve EN 60950 sayılı güvenlik gereksinimlerini karşılar.

## **Japanese VCCI notice**

製品にこのマークが表示されている場合、 次の要件を満たしています。

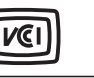

この装置は、情報処理装置等電波障害自主規制協議会(VCCI)の基準に 基づくクラスB情報技術装置です。この装置は、家庭環境で使用するこ とを目的としていますが、この装置がラジオやテレビジョン受信機に 近接して使用されると、受信障害を引き起こすことがあります。 取扱説明書に従って正しい取り扱いをしてください。

## **Korean MIC statement**

Bu simge ürününüzde görünüyorsa, ilgili bildirim uygulanır.

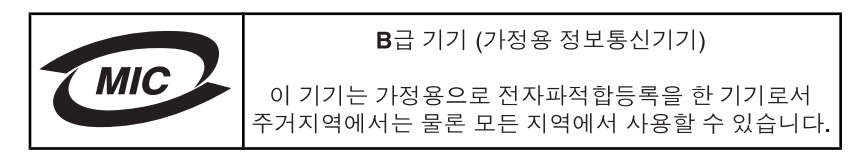

## Ses emisyon seviyeleri

Aşağıdaki ölçümler ISO 7779'a uygun olarak yapılmış ve ISO 9296'ya uygun oldukları bildirilmiştir. **Not:** Bazı modlar ürününüzde bulunmuyor olabilir.

| 1 metredeki ortalama ses basıncı, dBA |    |  |
|---------------------------------------|----|--|
| Yazdırma                              | 45 |  |
| Tarama                                | 35 |  |
| Kopyalama                             | 41 |  |
| Hazır                                 | 0  |  |

Değerler değiştirilebilir. Geçerli değerler için, bkz: www.lexmark.com .

# Atık Elektrik ve Elektronik Cihazlar (WEEE) direktifi

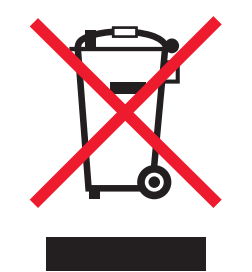

WEEE logosu, Avrupa Birliği ülkelerinde uygulanan elektronik ürünleri geri dönüştürme programları ve prosedürlerini belirtir. Ürünlerin geri dönüştürülmesi gerektiğine inanıyoruz. Geri dönüştürme seçenekleri hakkında sorularınız olursa, Lexmark web sitesini ziyaret edin: **www.lexmark.com** Burada en yakın satış mağazasının telefon numarasını bulabilirsiniz.

# **ENERGY STAR**

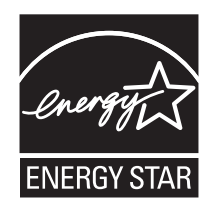

# Güç tüketimi

## Ürünün güç tüketimi

Aşağıdaki tabloda ürünün enerji tüketim özellikleri açıklanmaktadır. **Not:** Bazı modlar ürününüzde bulunmuyor olabilir.

| Mod                        | Açıklama                                                                          | Güç Tüketimi (Watt) |
|----------------------------|-----------------------------------------------------------------------------------|---------------------|
| Yazdırma                   | Ürün elektronik girişlerden basılı kopyalar oluşturuyor.                          | 9.5                 |
| Kopyalama                  | Ürün özgün basılı belgelerden basılı kopya çıktısı oluşturuyor.                   | 8.0                 |
| Tarama                     | Ürün basılı kopya belgeleri tarıyor.                                              | 5.6                 |
| Hazır                      | Ürün yazdırma işi bekliyor.                                                       | 3.2                 |
| Power Saver                | Ürün enerji tasarruf modunda.                                                     | 3.2                 |
| Yüksek Kapalı              | Ürün prize takılı ama güç düğmesi kapalı.                                         | 2.8                 |
| Düşük Kapalı (<1 W Kapalı) | Ürün prize takılı, güç düğmesi kapalı ve ürün olası en düşük güç tüketim modunda. | 2.8                 |
| Kapalı                     | Ürün prize takılı ama güç düğmesi kapalı.                                         | 2.8                 |

Önceki tablodaki güç tüketim seviyeleri zaman göre ortalama değerleri göstermektedir. Anlık güç tüketimi ortalama değerlerin oldukça üzerinde olabilir. Değerler değiştirilebilir. Geçerli değerler için, bkz: www.lexmark.com.

## Kapalı modu

Bu üründe, ürünün tamamen kapalıyken harcadığı güçle kıyasla az miktarda güç tüketen kapalı modu varsa, güç kaynağı kablosunu prizden çekin.

### Toplam enerji kullanımı

Ürünün toplam enerji kullanımının hesaplanması bazen yararlı olabilir. Güç tüketimi değerlerinin Watt ölçü birimine göre sağlanmış olması nedeniyle, enerji kullanımını hesaplarken, güç tüketimi ürünün tüm modlarda geçirdiği süre ile çarpılmalıdır. Ürünün toplam enerji kullanımı, tüm modların enerji kullanımının toplamıdır.

# **Statement of Limited Warranty**

#### Lexmark International, Inc., Lexington, KY

This limited warranty applies to the United States. For customers outside the U.S., see the country-specific warranty information that came with your product.

This limited warranty applies to this product only if it was originally purchased for your use, and not for resale, from Lexmark or a Lexmark remarketer, referred to in this statement as "Remarketer."

#### Limited warranty

Lexmark warrants that this product:

-Is manufactured from new parts, or new and serviceable used parts, which perform like new parts

-Is, during normal use, free from defects in material and workmanship

If this product does not function as warranted during the warranty period, contact a Remarketer or Lexmark for repair or replacement (at Lexmark's option).

If this product is a feature or option, this statement applies only when that feature or option is used with the product for which it was designed. To obtain warranty service, you may be required to present the feature or option with the product.

If you transfer this product to another user, warranty service under the terms of this statement is available to that user for the remainder of the warranty period. You should transfer proof of original purchase and this statement to that user.

#### Limited warranty service

The warranty period starts on the date of original purchase as shown on the purchase receipt. The warranty period ends 12 months later.

To obtain warranty service you may be required to present proof of original purchase. You may be required to deliver your product to the Remarketer or Lexmark, or ship it prepaid and suitably packaged to a Lexmark designated location. You are responsible for loss of, or damage to, a product in transit to the Remarketer or the designated location.

When warranty service involves the exchange of a product or part, the item replaced becomes the property of the Remarketer or Lexmark. The replacement may be a new or repaired item. The replacement item assumes the remaining warranty period of the original product.

Replacement is not available to you if the product you present for exchange is defaced, altered, in need of a repair not included in warranty service, damaged beyond repair, or if the product is not free of all legal obligations, restrictions, liens, and encumbrances.

Before you present this product for warranty service, remove all print cartridges, programs, data, and removable storage media (unless directed otherwise by Lexmark).

For further explanation of your warranty alternatives and the nearest Lexmark authorized servicer in your area, contact Lexmark at (800) 332-4120, or on the World Wide Web at **www.lexmark.com/support**.

Remote technical support is provided for this product throughout its warranty period. For products no longer covered by a Lexmark warranty, technical support may not be available or only be available for a fee.

#### Extent of limited warranty

We do not warrant uninterrupted or error-free operation of any product.

Warranty service does not include repair of failures caused by:

- -Modification or attachments
- -Accidents or misuse
- -Unsuitable physical or operating environment
- -Maintenance by anyone other than Lexmark or a Lexmark authorized servicer
- -Operation of a product beyond the limit of its duty cycle
- -Use of printing media outside of Lexmark specifications
- -Supplies (such as ink) not furnished by Lexmark
- -Products, components, parts, materials, software, or interfaces not furnished by Lexmark

TO THE EXTENT PERMITTED BY APPLICABLE LAW, NEITHER LEXMARK NOR ITS THIRD PARTY SUPPLIERS OR REMARKETERS MAKE ANY OTHER WARRANTY OR CONDITION OF ANY KIND, WHETHER EXPRESS OR IMPLIED, WITH RESPECT TO THIS PRODUCT, AND SPECIFICALLY DISCLAIM THE IMPLIED WARRANTIES OR CONDITIONS OF MERCHANTABILITY, FITNESS FOR A PARTICULAR PURPOSE, AND SATISFACTORY QUALITY. ANY WARRANTIES THAT MAY NOT BE DISCLAIMED UNDER APPLICABLE LAW ARE LIMITED IN DURATION TO THE WARRANTY PERIOD. NO WARRANTIES, EXPRESS OR IMPLIED, WILL APPLY AFTER THIS PERIOD. ALL INFORMATION, SPECIFICATIONS, PRICES, AND SERVICES ARE SUBJECT TO CHANGE AT ANY TIME WITHOUT NOTICE.

#### Limitation of liability

Your sole remedy under this limited warranty is set forth in this document. For any claim concerning performance or nonperformance of Lexmark or a Remarketer for this product under this limited warranty, you may recover actual damages up to the limit set forth in the following paragraph.

Lexmark's liability for actual damages from any cause whatsoever will be limited to the amount you paid for the product that caused the damages. This limitation of liability will not apply to claims by you for bodily injury or damage to real property or tangible personal property for which Lexmark is legally liable. IN NO EVENT WILL LEXMARK BE LIABLE FOR ANY LOST PROFITS, LOST SAVINGS, INCIDENTAL DAMAGE, OR OTHER ECONOMIC OR CONSEQUENTIAL DAMAGES. This is true even if you advise Lexmark or a Remarketer of the possibility of such damages. Lexmark is not liable for any claim by you based on a third party claim.

This limitation of remedies also applies to claims against any Suppliers and Remarketers of Lexmark. Lexmark's and its Suppliers' and Remarketers' limitations of remedies are not cumulative. Such Suppliers and Remarketers are intended beneficiaries of this limitation.

#### Additional rights

Some states do not allow limitations on how long an implied warranty lasts, or do not allow the exclusion or limitation of incidental or consequential damages, so the limitations or exclusions contained above may not apply to you.

This limited warranty gives you specific legal rights. You may also have other rights that vary from state to state.

# Dizin

#### 4

4x6 fotoğraf kopyalama düğmesi 34

#### A

afis kağıdı sıkısmaları 61 afiş kağıdı, yükleme 24 ağ üzerinde çalıştırma eşler arası yöntemini kullanarak 42 işaretle ve yazdır yöntemini kullanarak 42 albüm sayfası, oluşturma 32 alınan faks boş 59 All-In-One Center acma 13 Bakım/Sorun Giderme bağlantısı 15 Kavıtlı Görüntüler sekmesi 15 Tarama ve Kopyalama sekmesi 14 asetat vazdırma 29 vükleme 24 ayarları özelleştirme kopyalama 34 tarama 36

#### В

Bakım sekmesi 16 Bakım/Sorun Giderme bağlantı 15 düğme 13 baskı kalitesi, artırma 45, 52 baskı kalitesini artırma 45, 52 Başvuru Bilgileri sekmesi 16 belge düzenlemek üzere metin tarama (OCR) 38 e-posta ile göndermek üzere tarama 38 aörüntüleri düzenlemek üzere tarama 38 tarayıcı camına yerleştirme 25 vazdırma 27 yazılımı kullanarak faks gönderme 40 bildirimler 63, 64, 65, 66 bilgi, bulma 7 bilgisayarı kullanarak yazıcı kartuşlarını hizalama 45 bulma bilgi 7 Web sitesi 8 yayınlar 7

#### Ç

çıkartma albümü sayfası, oluşturma 32

Çözüm Merkezi açma 16 Bakım sekmesi 16 Başvuru Bilgileri sekmesi 16 Gelişmiş sekmesi 16 kullanma 15 Nasıl Yapılır sekmesi 16 Sorun Giderme sekmesi 16 Yazıcı Durumu iletişim kutusu 16

#### D

dergi makalesi, tarayıcı camına verleştirme 25 dijital kamera (PictBridge etkin) 32 dikey yönlendirme, seçme 18 dikey yönlendirme, seçme 18 dizin kartı yazdırma 29 yükleme 22 düğmeler 4x6 34 düğmeler, Imaging Studio Bakım/Sorun Giderme 13 Faks 13 Fotoğraf paylaş 13 Fotoğraflara göz at ve yazdır 12 İpucları 13 Kopyala 13 kullanma 12 Tara ve metin düzenle (OCR) 13 Tarama 13 Web sitesi 13 düğmeler, kontrol paneli 4 x 6 inç veya 10 x 15 cm Fotoğraf Kopvalama 11 Güç 11 güç (yanıp sönüyor) 61 Kopyala 11 Tarama 11 düşük metin ve grafik kalitesi 53 düzen, seçme 18 düzenleme belgedeki metin (OCR) 38 fotoğraf 18 taranan görüntüler 38

#### Е

emisyon bildirimi 63, 64 eşler arası yöntemi 42 etiketler, yükleme 23

#### F

faks alınıp gönderilemiyor 59 faks alma ve gönderme Imaging Studio kullanarak 59 yazılımı kullanarak alma 41 yazılımı kullanarak gönderme 40 Faks düğmesi 13 faks sorunlarını giderme alınan faks boş 59 faks alınıp gönderilemiyor 59 faks vazdırılamıyor veya alınan faksın baskı kalitesi düşük 59 faks yazdırılamıyor veya alınan faksın baskı kalitesi düşük 59 FCC bildirimi 63 fotoăraf albüm sayfası 32 bilgisayardan yazdırma 31 çıkartma albümü sayfası 32 düzenleme 18 PictBridge etkin dijital fotoğraf makinesinden yazdırma 32 resim yazıları ekleme 33 tarayıcı camına yerleştirme 25 Web sayfasından yazdırma 28 fotoğraf kağıdı, yükleme 22 fotoğraf kartı, yükleme 22 fotoğraf yazdırma bilgisayardan 31 Fotoğraflara göz at ve yazdır düămesi 12 fotoğrafları önizleme bilgisayardan 15 Fotoğrafları paylaş düğmesi 13 fotokopi cihazı yanıt vermiyor 55

### G

gazeteler, tarayıcı camına yerleştirme 25 Gelişmiş sekmesi 16 geri dönüşüm Lexmark ürünleri 48 WEEE bildirimi 65 grafik, düzenleme 18 güç düğmesi ışığı yanmıyor 49 güç ışığı yanıp sönüyor 61 güç kaynağı bağlantı noktası 11 güvenlik bilgileri 2

#### Н

hata mesajları 61

#### I

Imaging Studio düğmeleri Bakım/Sorun Giderme 13 Faks 13 Fotoğraf paylaş 13 Fotoğraflara göz at ve yazdır 12 İpuçları 13 Kopyala 13 kullanma 12 Tara ve metin düzenle (OCR) 13 Tarama 13 Web sitesi 13 Imaging Studio, kullanma 12

#### i

içerik, kutu 9 İpuçları düğmesi 13 işaretle ve yazdır yöntemi 42

#### Κ

Kağıt Ayarı sekmesi kağıt boyutunu değiştirme 18 yönlendirmeyi değiştirme 18 kağıt boyutları, belirtme 18 kağıt çıkış tepsisi 10 kağıt desteği 10 kağıt desteğinde kağıt sıkışması 60 kağıt kılavuzu 10 kağıt sıkışması ve yanlış besleme sorunlarını giderme afiş kağıdı sıkışmaları 61 kağıt desteğinde kağıt sıkışması 60 kağıt ya da özel ortamların yanlış beslenmesi 60 yazıcı kağıt, zarf ya da özel ortam almıyor 61 yazıcıda kağıt sıkışması 60 kağıt türü, değiştirme 27 kağıt ya da özel ortamların yanlış beslenmesi 60 kağıt, yükleme 21 Kalite/Kopya sekmesi 18 kaplamalı kağıt, yükleme 22 kart yazdırma 29 kartpostal yazdırma 29 yükleme 22 kartuş, yazıcı cıkarma 43 hizalama 45 koruma 47 silme 46 temizleme 45 yükleme 43 Kayıtlı Görüntüler sekmesi Birlikte Aç bölümü 15 Fotoğraf Baskıları bölümü 15 kullanma 15 Önizleme bölümü 15 Yaratıcı Görevler bölümü 15 kısmi belge veya fotoğraf baskıları 55 kısmi belge veya fotoğraf kopyaları 56 kısmi belge veya fotoğraf taramaları 58 kontrol paneli 10 kullanma 11 kopya kalitesi düşük 55 Kopyala ayarlar 34 kopyalama 34 4x6 fotoğraf 34

kopyalama sorunlarını giderme fotokopi cihazı yanıt vermiyor 55 kısmi belge veya fotoğraf kopyaları 56 kopya kalitesi düşük 55 tarayıcı birimi kapanmıyor 55 kopyaları harmanlama 30 kurulum sorunlarını giderme güç düğmesi ışığı yanmıyor 49 PictBridge kullanılarak dijital kameradan yazdırılamıyor 52 sayfa yazdırılmıyor 50 yazılım yüklenmiyor 49 kutu iceriği 9

#### Μ

mulaj kağıdı, yükleme 22 mürekkep seviyesi, denetleme. 15

#### Ν

Nasıl Yapılır sekmesi 16

#### 0

OCR, belgedeki metni düzenleme 38

#### Ö

önce son sayfa 30 özel boyutlu kağıt, yükleme 24

#### Ρ

parcalar güç kaynağı bağlantı noktası 11 kağıt çıkış tepsisi 10 kağıt desteği 10 kağıt kılavuzu 10 kontrol paneli 10 PictBridge bağlantı noktası 10 tarayıcı camı 10 tarayıcı desteği 10 taravıcı ünitesi 11 USB bağlantı noktası 11 üst kapak 10 yazıcı kartuşu taşıyıcısı 10 parlak kağıt, yükleme 22 paylaşılan yazdırma işi eşler arası yöntemi 42 işaretle ve yazdır yöntemi 42 Photo Editor, kullanma 18 PictBridge bağlantı noktası 10 PictBridge etkin dijital fotoğraf makinesi, fotoğraf yazdırma 32 PictBridge etkin dijital fotoğraf makinesini takma 32 PictBridge kullanılarak dijital kameradan yazdırılamıyor 52

#### R

resim yazıları ekleme 33 resim yazıları, ekleme 33

#### S

sarf malzemeleri sipariş etme 47 sarf malzemeleri, sipariş etme 47 sayfa kenarlarında baskı kalitesi düşük 54 sayfa yazdırılmıyor 50 ses emisyon seviyeleri 64 sorun giderme hata mesajları 61 Sorun Giderme sekmesi 16 sorun giderme, faks alınan faks boş 59 faks alınıp gönderilemiyor 59 faks yazdırılamıyor veya alınan faksın baskı kalitesi düşük 59 sorun giderme, kopyalama fotokopi cihazı yanıt vermiyor 55 kısmi belge veya fotoğraf kopyaları 56 kopva kalitesi düsük 55 tarayıcı birimi kapanmıyor 55 sorun giderme, kurulum güç düğmesi ışığı yanmıyor 49 PictBridge kullanılarak dijital kameradan yazdırılamıyor 52 sayfa yazdırılmıyor 50 yazılım yüklenmiyor 49 sorun giderme, sıkışma ve yanlış besleme afiş kağıdı sıkışmaları 61 kağıt desteğinde kağıt sıkışması 60 kağıt ya da özel ortamların yanlış beslenmesi 60 yazıcı kağıt, zarf ya da özel ortam almıyor 61 yazıcıda kağıt sıkışması 60 sorun giderme, tarama kısmi belge veya fotoğraf taramaları 58 tarama başarılı değil 57 tarama işlemi çok uzun sürüyor ya da bilgisayarı donduruyor 57 taranmış görüntüde kötü kalite 58 tarayıcı yanıt vermiyor 56 uygulamaya tarama yapamiyor 58 sorun giderme, yazdırma baskı kalitesini artırma 52 düşük metin ve grafik kalitesi 53 kısmi belge veya fotoğraf baskıları 55 sayfa kenarlarında baskı kalitesi düşük 54 yazdırma hızı düşük 54 vazıcı vazdırmıyor veya tepki vermiyor 54

#### Т

Tara ve metin düzenle (OCR) düğmesi 13 tarama ayarları özelleştirme 36

belge ve görüntüleri e-posta ile göndermek üzere 38 dergi veya gazeteden 39 düzenlenecek metin (OCR) 38 görüntüleri düzenleme 38 kontrol panelini kullanarak 36 taranan görüntüyü kaydetme 37 Tarama düğme 13 tarama başarılı değil 57 tarama işlemi çok uzun sürüyor ya da bilgisayarı donduruyor 57 tarama sorunlarını giderme kısmi belge veya fotoğraf taramaları 58 tarama başarılı değil 57 tarama işlemi çok uzun sürüyor ya da bilgisayarı donduruyor 57 taranmış görüntüde kötü kalite 58 tarayıcı yanıt vermiyor 56 uygulamaya tarama yapamiyor 58 Tarama ve Kopyalama sekmesi Kopyalama bölümü 14 kullanma 14 Önizleme bölümü 14 Tarama bölümü 14 Yaratıcı Görevler bölümü 14 taranmış görüntüde kötü kalite 58 tarayıcı birimi kapanmıyor 55 tarayıcı camı 10 belge yükleme 25 temizleme 47 tarayıcı desteği 10 tarayıcı ünitesi 11 tarayıcı yanıt vermiyor 56 tebrik kartı yazdırma 29 yükleme 22 ters sayfa sırası 30

#### U

USB bağlantı noktası 11 uygulamaya tarama yapamıyor 58

#### Ü

üst kapak 10

#### W

Web Araç Çubuğu kullanma 19 Web sayfası yazdırma 27 Web sayfasındaki sadece fotoğraf yazdırma 28 Web sayfası sadece fotoğraf yazdırma 28 yazdırma 27 Web sitesi bulma 8 düğme 13

#### Υ

Yapmak İstediklerim menüsü 17 yayın, bulma 7 yazdırma asetat 29 belge 27 dizin kartı 29 harmanlanmış kopyalar 30 kağıt türünü değiştirme 27 kart 29 kartpostal 29 önce son sayfa 30 PictBridge etkin dijital fotoğraf makinesi fotoğrafları 32 tebrik kartı 29 ters sayfa sırası 30 Web sayfası 27 Web sayfası, sadece fotoğraf 28 zarflar 29 Yazdırma Düzeni sekmesi belge türünü değiştirme 18 önlü arkalı 18 yazdırma hızı düşük 54 Yazdırma Özellikleri acma 17 Ayarları Kaydet menüsü 17 Kağıt Ayarı sekmesi 18 Kalite/Kopya sekmesi 18 Seçenekler menüsü 17 Yapmak İstediklerim menüsü 17 Yazdırma Düzeni sekmesi 18 Yazdırma Özellikleri sekmeleri 18 yazdırma sorunlarını giderme baskı kalitesini artırma 52 düşük metin ve grafik kalitesi 53 kısmi belge veya fotoğraf baskıları 55 sayfa kenarlarında baskı kalitesi düsük 54 yazdırma hızı düşük 54 yazıcı yazdırmıyor veya tepki vermiyor 54 Yazıcı Durumu iletişim kutusu 16 yazıcı kağıt, zarf ya da özel ortam almıyor 61 yazıcı kartuşu cıkarma 43 hizalama 45 koruma 47 silme 46 temizleme 45 yükleme 43 yazıcı kartuşu püskürtme uçları, temizleme 45 yazıcı kartuşu püskürtme uçlarını temizleme 45 yazıcı kartuşu taşıyıcısı 10 yazıcı kartuşunu çıkarma 43 yazıcı yazdırmıyor veya tepki vermiyor 54

yazıcı yazılımı çıkarma 62 kullanma 12 yeniden yükleme 62 yazıcıda kağıt sıkışması 60 vazılım All-In-One Center 13 Cözüm Merkezi 15 Imaging Studio 12 kaldırma ve yeniden yükleme 62 kullanma 12 Photo Editor 18 Web Araç Çubuğu 19 Yazdırma Özellikleri 17 yazılım yüklenmiyor 49 vazılımı kullanarak faks alma 41 yönlendirme, değiştirme dikey 18 dikey 18 yükleme yazıcı kartuşu 43 yazıcı yazılımı 62 yazılım ve ağda yazıcı paylaşma 42 yükleme afiş kağıdı 24 asetat 24 belgeleri tarayıcı camına 25 dizin kartı 22 etiket 23 fotoğraf kağıdı 22 fotoğraf kartı 22 fotoğrafları tarayıcı camına 25 kağıt 21 kaplamalı kağıt 22 kartpostal 22 mulaj kağıdı 22 özel boyutlu kağıt 24 parlak kağıt 22 tebrik kartı 22 zarflar 23

#### Ζ

zarflar yazdırma 29 yükleme 23